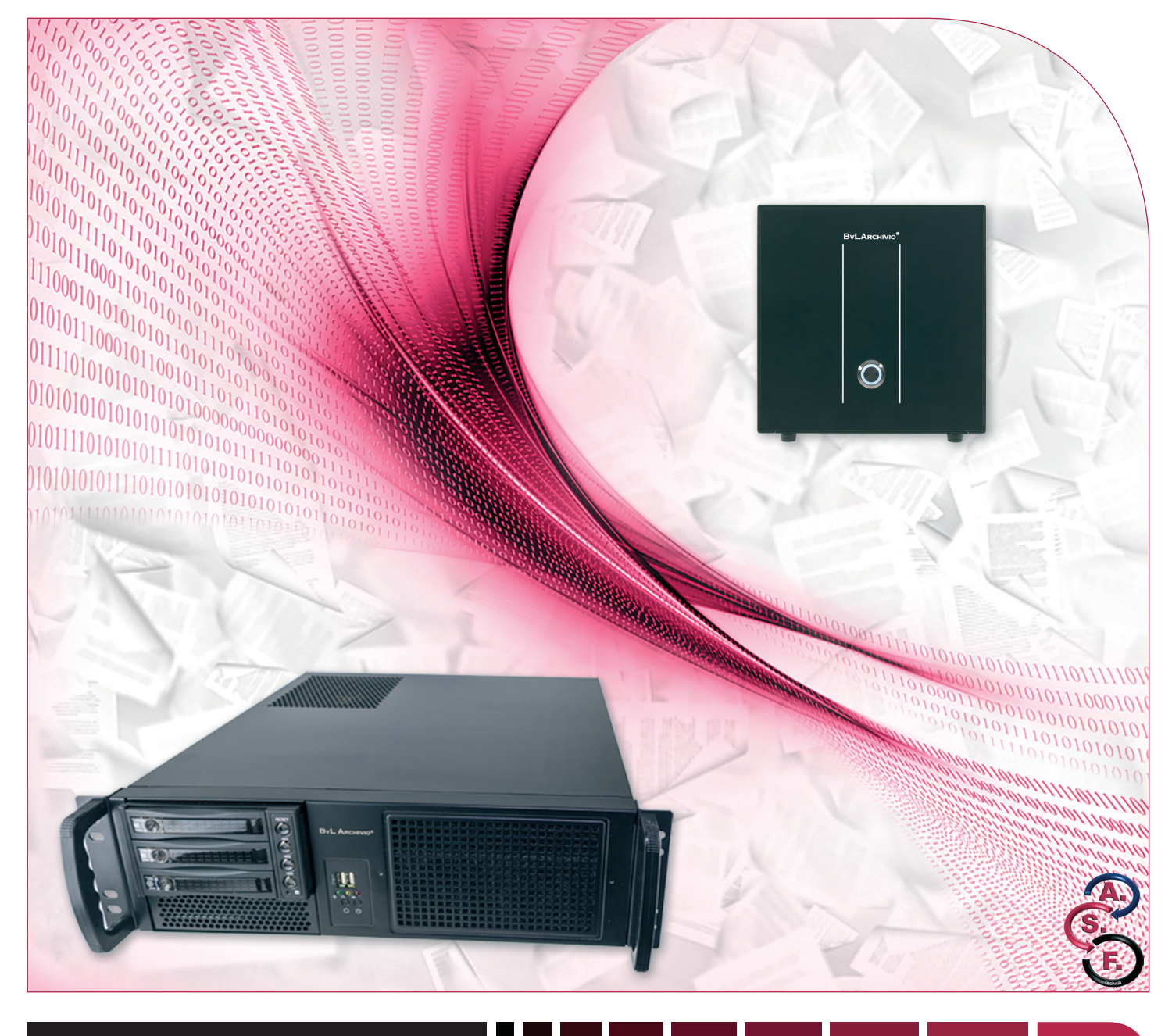

# **BvLArchivio**®

## HANDBUCH I

Aufbau und Einweisung in die Arbeitsweise mit BvLArchivio®

### **HERZLICHEN GLÜCKWUNSCH!**

Sie haben sich für ein Qualitätsprodukt entschieden. Während der gesamten Garantiezeit (24 Monate) haben Sie Anspruch auf kostenlosen Vor-Ort-Tausch. Die kostenlose Hotline steht Ihnen während der gesamten Laufzeit zur Verfügung.

#### <<Kundenname>>

#### Seriennummer: <<Seriennummer>>

LIEFERUMFANG

- **BvLArchivio®-Box**
- 1 Hauptdatenplatte rotes Kreuz 2,5" 3 Datensicherungsplatten 2,5" 1 Stromkabel
- 3 Handbücher

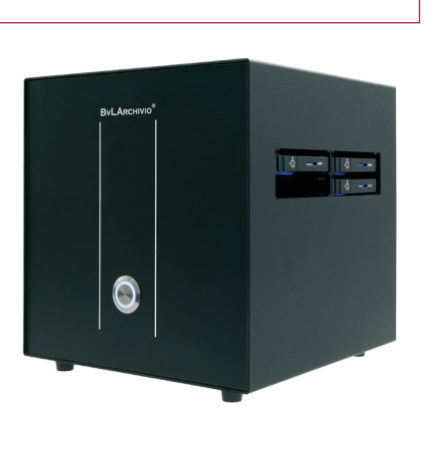

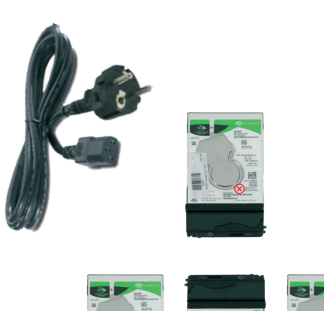

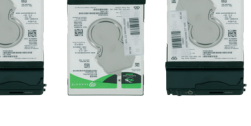

2020-01

#### LIEFERUMFANG

#### BvLArchivio®-19"-Rack

- 1 Hauptdatenplatte rotes Kreuz 3,5"
- 3 Datensicherungsplatten 3,5"
- 1 Stromkabel
- 3 Handbücher

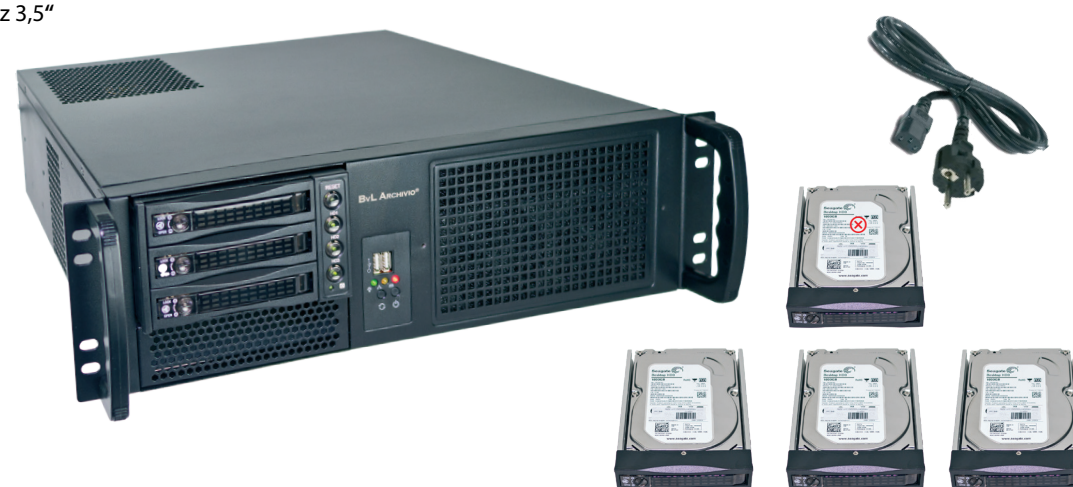

### HANDBÜCHER

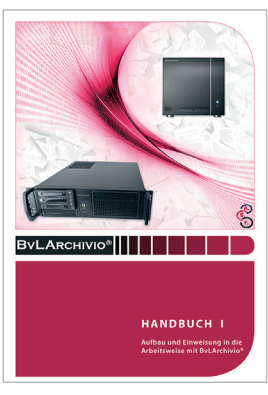

Aufbau und Einweisung

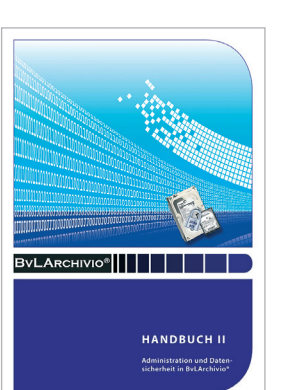

Administration

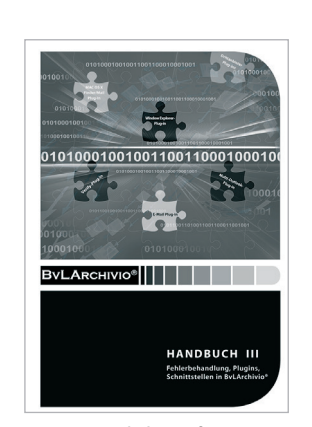

Zusätzliche Software

#### **SICHERHEITSHINWEIS**

Bauen Sie BvLArchivio® nie auseinander und nehmen Sie keine Änderungen vor. Sie sind nicht berechtigt, das Gehäuse zu öffnen! Entfernen Sie das Siegel oder öffnen das Gehäuse, verlieren Sie den Anspruch auf eine einwandfreie Funktionalität und verstoßen gleichzeitig gegen geltende Lizenzbedingungen, was strafrechtliche Folgen haben kann.

### **BvLA**RCHIVIO<sup>®</sup>

### AUFBAU

Packen Sie den BvLArchivio<sup>®</sup>-Server vorsichtig aus. Lassen Sie den Server ausgeschaltet mindestens eine Stunde stehen, damit sich die Elektronik an die Raumtemperatur anpasst. Schließen Sie das Stromkabel (mitgeliefert) und das Netzwerkkabel (nicht mitgeliefert) an. Tastatur und Monitor werden nicht angeschlossen, am Server selbst wird nicht gearbeitet!

Schieben Sie die Hauptdatenplatte **①** (rot markiert) in den oberen (linken) Schacht, diese Festplatte bleibt immer im oberen Schacht!

Schieben Sie zwei der drei Datensicherungsplatten **2** in die beiden unteren Schächte. Wechseln Sie die drei Datensicherungsplatten (ohne rote Markierung) regelmäßig gegeneinander aus. Eine der drei Festplatten sollten Sie regelmäßig im Wechsel an einem anderen sicheren Ort aufbewahren.

Der Server bleibt immer eingeschaltet!

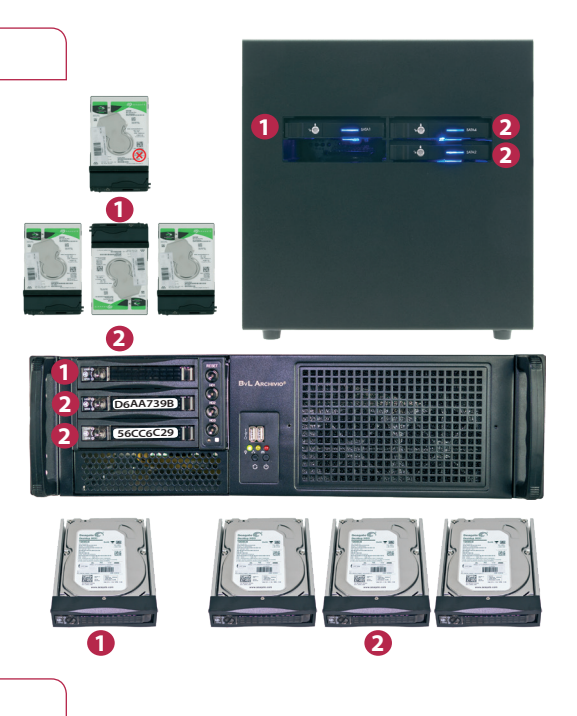

### START

Schalten Sie das Gerät hinten am Hauptschalter ein. Drücken Sie anschließend den Einschalter an der Vorderseite. Der BvLArchivio<sup>®</sup> Server startet und die Kontrollleuchte für Power leuchtet. Die andere Kontrollleuchte signalisiert die Arbeitslast. Eine Musterverfahrens-Dokumentation können Sie sich unter <u>https://www.BvLArchivio.de/MVD.docx</u> herunterladen.

#### BvLArchivio<sup>®</sup> ist bei einem Neustart erst nach ca. 12 Min. einsatzbereit und an den Arbeitsplätzen erreichbar!

BvLArchivio<sup>®</sup> hat insgesamt fünf Archive und ein Fehlerarchiv. Das Fehlerarchiv enthält alle fehlerhaften Scans und dient gleichzeitig für diverse Administrationsaufgaben. Das Passwort und der Zugang zum Fehlerarchiv sollten nur an Vertrauenspersonen gegeben werden. Alle Archive sind durch unterschiedliche Passwörter geschützt.

Ändern Sie die Standardpasswörter der Archive am besten sofort (siehe Handbuch II). Eine zusätzliche Benutzeranmeldung ist möglich, wenn die entsprechenden Benutzer eingerichtet worden sind (siehe Handbuch II). Eine zusätzliche Benutzeranmeldung ist nur notwendig, wenn noch mehr Sicherheit (Archivpasswort und Benutzerpasswort) beim Zugriff auf ein Archiv gewünscht ist, wenn eine Protokollierung eingeschaltet ist oder wenn Benutzer nur bestimmte Rechte haben sollen.

In die Archive gelangen Sie, indem Sie in Ihrem Webbrowser die jeweilige Adresse (IP-Adresse des Archivs) eingeben. Die einzelnen Adressen können Sie der nachfolgenden Aufstellung entnehmen. Geben Sie dann den Benutzernamen und das Passwort des gewünschten Archivs ein.

| <b>IHRE IP-ADRESSEN &amp; PA</b>          | SSWÖRTER                                                                                         |              |          |
|-------------------------------------------|--------------------------------------------------------------------------------------------------|--------------|----------|
| IP-ADRESSE                                | BEREICH                                                                                          | BENUTZERNAME | PASSWORT |
| http://< <die erste="" ip="">&gt;</die>   | Archivio 1                                                                                       | Archivio1    | 111      |
| http://< <die ip="" zweite="">&gt;</die>  | Archivio 2                                                                                       | Archivio2    | 222      |
| http://< <die dritte="" ip="">&gt;</die>  | Archivio 3                                                                                       | Archivio3    | 333      |
| http://< <die ip="" vierte="">&gt;</die>  | Archivio 4                                                                                       | Archivio4    | 444      |
| http://< <die fuenfte="" ip="">&gt;</die> | Archivio 5                                                                                       | Archivio5    | 555      |
| http://< <die ip="" sechste="">&gt;</die> | Fehlerarchiv / Administration                                                                    | Archivio0    | 000      |
| ftp://< <die ip="" sechste="">&gt;</die>  | <b>FTP-Input-Ordner</b><br>Zentrale Einlieferungsadresse, hat<br>nur Schreibrechte.              | Archivioi    | 000      |
| ftp://< <die ip="" siebte="">&gt;</die>   | <b>FTP-Export-Ordner</b><br>Für den Export größerer Datenmengen,<br>hat Schreib- und Leserechte. | Archivioe    | 000      |

| ANMELDEBILDSCHIRM                                                                                                    |                                                                                                    |
|----------------------------------------------------------------------------------------------------|----------------------------------------------------------------------------------------------------|
| < <die erste="" ip="">&gt; × + ×</die>                                                                                                    |                                                                                                    |
| </th <th><ul> <li>BvLArchivio®-IP-Adressen<br/>(z. B.: Archiv 1)</li> <li>Benutzername<br/>(z. B.: Archivio1)</li> <li>Passwort<br/>(z. B.: 111)</li> </ul></th>                                                                                                    | <ul> <li>BvLArchivio®-IP-Adressen<br/>(z. B.: Archiv 1)</li> <li>Benutzername<br/>(z. B.: Archivio1)</li> <li>Passwort<br/>(z. B.: 111)</li> </ul> |
| $ \begin{array}{c ccccccccccccccccccccccccccccccccccc$                                                                                                    | ByLArchivio <sup>®</sup> -IP-Adressen                                                                                                    |
|                                                                                                    | 2 Suchfeld                                                                                                    |
| 4   5   6     ARCHIVIEREN   BEFEHLSBLATT   TRENNBLATT                                                                                                    | 3 Suchen-Button                                                                                                    |
|                                                                                                    | Button, um eine Datei zu archivieren                                                                                                    |
|                                                                                                    | Button, um ein Trennblatt zu drucken                                                                                                    |
|                                                                                                    | Statusanzeigen von BvLArchivio <sup>®</sup>                                                                                                    |
| Brukrchiwio de ® / Hotline 00800 - 272 44 846 / A           P-Version 7.62 / SNR 107-171238-0 / LT 0.50 / Offline-Disk / LC 1.70.71 B-10 ANGER           B2.02.2019 124144 / W111 / W120 / W310 / F10 / K10           0-0-0 / K.336366 / 995 GB / 28.02.19 0014115 / F12210 - 28.02.15 12100100 |                                                                                                    |

B Versionsnummer, Seriennummer, LT (Laufzeit des Servers), Offline-Disk (Link, der die ID der derzeitigen Offline-Festplatte anzeigt) und LC (Datum des letzten Wechsels einer Datensicherungsplatte).

Der Hinweis DANGER: Sie haben die Datensicherungsplatten längere Zeit nicht getauscht, tauschen Sie regelmäßig die Datensicherungsplatten aus.

| С | 25.04.2015 13:05:33 | = Zeitpunkt Ihrer letzten Suche                                                                |
|---|---------------------|------------------------------------------------------------------------------------------------|
|   | W1:4                | = Anzahl Dateien (vier), die derzeit im zentralen FTP-Eingangsordner zur Verarbeitung anstehen |
|   | W2:0                | = Anzahl Dateien, die in der Schrifterkennung sind                                             |
|   | W3:0                | = Anzahl Dateien, die in der Indexierung sind                                                  |
|   | F:0                 | = Anzahl aller Files, die Ihrer Suchanfrage entsprechen (Anzahl Treffer)                       |
|   | K:0                 | = Anzahl der angezeigten Suchbegriffe aufgrund Ihrer Suchanfrage                               |
|   |                     |                                                                                                |

Anzahl Fehlerdateien der letzten drei Tage (0-0-0 = vor 3 Tagen - vorgestern - gestern). K: Anzahl aller Suchbegriffe in der Datenbank. Freier Speicherplatz in GByte. Zeitpunkt der Ermittlung. F: Anzahl aller Archivdateien. Stündlicher Watchdog.

Sollte der Speicherplatz kleiner 30 sein, rufen Sie die BvLArchivio®-Hotline an.

### ARCHIVIERUNG MIT EINEM SCANNER

BvLArchivio<sup>®</sup> archiviert sämtliche Vorgänge nach Ihren Anweisungen (**Befehlen**). In welches der fünf Archive gespeichert und nach welchen Kriterien bzw. Ordnungsmerkmalen (**Suchbegriffen**) das Dokument im Archiv gefunden werden soll, bestimmen Sie.

Befehle sind Anweisungen für BvLArchivio<sup>®</sup>, was mit dem zu archivierenden Dokument passieren soll. Bei BvLArchivio<sup>®</sup> spricht man von **Steuerbefehlen**. Sie können die Befehle entweder mit Ihren Dokumenten (.PDF oder .TIF) zusammen schriftlich erteilen oder die Befehle an Ihrem Scanner ausführen und als Metadatei (.txt oder .xml) mitliefern bzw. dauerhaft am Scanner hinterlegen (z. B. das gewählte Archiv (FTP-Zieladresse) direkt am Scanner auswählen).

Bei der schriftlichen Variante haben Sie den Vorteil, dass zum Zeitpunkt des Scannens die Person keine Kenntnis darüber haben muss, was mit dem Dokument passieren soll, da die Anweisungen schriftlich mitgescannt werden. Die Variante, das Archiv am Scanner auszuwählen, setzt voraus, dass die Person am Scanner Kenntnis darüber hat, wohin das zu scannende Dokument archiviert werden soll.

### EINSTELLUNGEN AN IHREM SCANNER

Allgemeine FTP-Einstellung ist der Standardport 21, Dateiformat sollte TIF oder PDF (PDF wird empfohlen) sein, und als Auflösung sollten 300 oder 400 dpi eingestellt werden. Die nachfolgende Einrichtung kann mehrfach vorgenommen werden, wenn am Scanner unterschiedliche Scanprozesse stattfinden sollen und somit mehrfache Scanziele benötigt werden. Unterschiedliche Scanprozesse (Scanziele) werden ausschließlich über Punkt 5 abgebildet, alle anderen Einträge bleiben immer identisch.

#### Übertragungsmodus: FTP

2 IP-Adresse: <<Die sechste IP>>

#### Oateiformat: PDF oder TIF (empfohlen wird PDF)

#### **4** Komprimierungsmodus:

G3 oder G4 (Wählen Sie eine nicht zu hohe Komprimierungsstufe, um einen Qualitätsverlust zu vermeiden.)

#### 6 Verzeichniseintrag:

#### Scannen mit Befehlsblatt:

#### (Steuerbefehle sind im Dokument als Befehlsblatt, gedruckte Zeile oder Barcode vorhanden.)

Verwenden Sie als Dateiformat PDF, müssen Sie im Verzeichniseintrag PDF eintragen. Die Datei wird der OCR zugeführt und nach den Angaben der im Dokument mitgelieferten Steuerbefehle entsprechend archiviert. Verwenden Sie als Dateiformat TIF, müssen Sie im Verzeichniseintrag nichts eintragen. Die Datei wird der OCR zugeführt und nach den Angaben der im Dokument mitgelieferten Steuerbefehle entsprechend archiviert.

#### Scannen ohne Befehlsblatt:

#### (Steuerbefehle sind im Dokument nicht vorhanden, der Archivraum soll am Scanner ausgewählt werden.)

Tragen Sie im Verzeichniseintrag die Nummer des Archivs ein (1-5) und anschließend den Buchstaben S (es soll nur die erste Seite indexiert werden) oder V (es sollen alle Seiten indexiert werden). Beispiel: 1S, 1V, 2S, 2V, 3S, 3V, 4S, 4V, 5S oder 5V.

#### Scannen mit Metadatei:

#### (Steuerbefehle sind in der vom Scanner separat erstellten Metadatei vorhanden.)

Tragen Sie im Verzeichniseintrag nichts ein. Die Datei (.PDF) kann der OCR zugeführt werden. Die Datei wird nach den Angaben aus der vom Scanner mitgelieferten, separaten, gleichnamigen Metadatei (.txt oder .xml) archiviert. Der Scanner muss zuerst die PDF-Datei übertragen und danach erst die Metadatei.

#### 6 Benutzername: Archivioi

Passwort: 000 (Standardpasswort zum Zeitpunkt der Auslieferung)

#### Hinweis

Wenn Sie am Scanner als Scandateiformat PDF und zusätzlich "Erstellung der durchsuchbaren Textebene" einstellen, erfolgt die Erkennung und Verschlagwortung aufgrund der OCR Ihres Scanners. Die in BvLArchivio<sup>®</sup> installierte OCR ist in der Regel deutlich besser, schalten Sie daher die "durchsuchbare Textebene" immer aus. Übertragen Sie ausschließlich ein Bild-PDF.

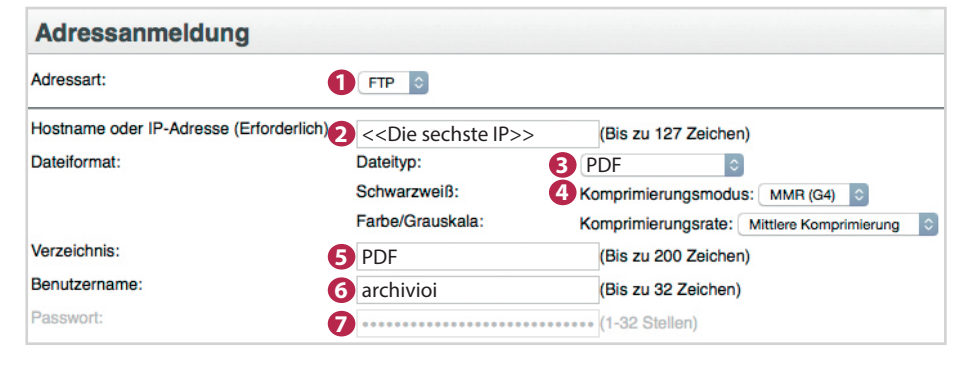

### SCANNEN MIT BEFEHLSBLATT

Wenn die gescannten Dokumente nach den Angaben der im Dokument mitgelieferten Steuerbefehle (als separates Befehlsblatt, eingedruckte Zeile oder Barcode) verarbeitet werden sollen, müssen Sie im Verzeichniseintrag Ihres Scanners einen der nachfolgenden Einträge vornehmen:

| VERZEICHNIS | DATEITYP       | BESCHREIBUNG                                                                                                    |
|-------------|----------------|----------------------------------------------------------------------------------------------------|
| /           | TIF, TIFF      | Die Datei wird der OCR zugeführt und nach den Angaben der im Dokument mitgelieferten Steuer-<br>befehle entsprechend archiviert. Lassen Sie den Eintrag in der Zeile "Verzeichnis" am Scanner leer. |
| /PDF        | PDF, TIF, TIFF | Die Datei wird der OCR zugeführt und nach den Angaben der im Dokument mitgelieferten Steuer-<br>befehle entsprechend archiviert. Tragen Sie in der Zeile "Verzeichnis" am Scanner PDF ein.          |

### SCANNEN OHNE BEFEHLSBLATT

Wenn die Dokumente ohne Steuerbefehle (kein separates Befehlsblatt, keine eingedruckte Zeile und auch kein Barcode als Steuerbefehl) eingescannt werden sollen, muss mindestens am Scanner ausgewählt werden, in welches Archiv (Archivraum 1-5) das gescannte Dokument archiviert werden soll. Dazu müssen Sie im Verzeichniseintrag Ihres Scanners einen der nachfolgenden Einträge vornehmen:

| VERZEICHNIS | DATEITYP       | BESCHREIBUNG                                                                                                    |
|-------------|----------------|----------------------------------------------------------------------------------------------------|
| /15         | PDF, TIF, TIFF | Wird der OCR zugeführt und automatisch im Archiv 1 gespeichert. Alle Begriffe und Zahlen der ers-<br>ten Dokumentenseite werden als Suchbegriffe in der Datenbank gespeichert. Tragen Sie in der Zeile<br>"Verzeichnis" am Scanner 1S ein. |
| /1V         | PDF, TIF, TIFF | Wird der OCR zugeführt und automatisch im Archiv 1 gespeichert. Alle Begriffe und Zahlen aus dem gesamten Dokument werden als Suchbegriffe in der Datenbank gespeichert. Tragen Sie in der Zeile "Verzeichnis" am Scanner 1V ein.          |
| /25         | PDF, TIF, TIFF | Wird der OCR zugeführt und automatisch im Archiv 2 gespeichert. Alle Begriffe und Zahlen der ers-<br>ten Dokumentenseite werden als Suchbegriffe in der Datenbank gespeichert. Tragen Sie in der Zeile<br>"Verzeichnis" am Scanner 2S ein. |
| /2V         | PDF, TIF, TIFF | Wird der OCR zugeführt und automatisch im Archiv 2 gespeichert. Alle Begriffe und Zahlen aus dem gesamten Dokument werden als Suchbegriffe in der Datenbank gespeichert. Tragen Sie in der Zeile "Verzeichnis" am Scanner 2V ein.          |
| /3S         | PDF, TIF, TIFF | Wird der OCR zugeführt und automatisch im Archiv 3 gespeichert. Alle Begriffe und Zahlen der ers-<br>ten Dokumentenseite werden als Suchbegriffe in der Datenbank gespeichert. Tragen Sie in der Zeile<br>"Verzeichnis" am Scanner 3S ein. |
| /3V         | PDF, TIF, TIFF | Wird der OCR zugeführt und automatisch im Archiv 3 gespeichert. Alle Begriffe und Zahlen aus dem gesamten Dokument werden als Suchbegriffe in der Datenbank gespeichert. Tragen Sie in der Zeile "Verzeichnis" am Scanner 3V ein.          |
| /4S         | PDF, TIF, TIFF | Wird der OCR zugeführt und automatisch im Archiv 4 gespeichert. Alle Begriffe und Zahlen der ers-<br>ten Dokumentenseite werden als Suchbegriffe in der Datenbank gespeichert. Tragen Sie in der Zeile<br>"Verzeichnis" am Scanner 4S ein. |
| /4V         | PDF, TIF, TIFF | Wird der OCR zugeführt und automatisch im Archiv 4 gespeichert. Alle Begriffe und Zahlen aus dem gesamten Dokument werden als Suchbegriffe in der Datenbank gespeichert. Tragen Sie in der Zeile "Verzeichnis" am Scanner 4V ein.          |
| /5S         | PDF, TIF, TIFF | Wird der OCR zugeführt und automatisch im Archiv 5 gespeichert. Alle Begriffe und Zahlen der ers-<br>ten Dokumentenseite werden als Suchbegriffe in der Datenbank gespeichert. Tragen Sie in der Zeile<br>"Verzeichnis" am Scanner 55 ein. |
| /5V         | PDF, TIF, TIFF | Wird der OCR zugeführt und automatisch im Archiv 5 gespeichert. Alle Begriffe und Zahlen aus dem gesamten Dokument werden als Suchbegriffe in der Datenbank gespeichert. Tragen Sie in der Zeile "Verzeichnis" am Scanner 5V ein.          |

#### Hinweis

Die von BvLArchivio<sup>®</sup> erzeugte **PDF/A-Datei** ist immer vollständig über alle Seiten durchsuchbar. Sie können in einer PDF/A-Datei sowohl ganze als auch Teile von Wörtern, Zahlen oder sonstigen Begriffen suchen.

### SCANNEN MIT METADATEI

Wenn die gescannten Dokumente nach den Angaben der separaten Metadatei verarbeitet werden sollen, müssen Sie im Verzeichniseintrag Ihres Scanners den Eintrag leer lassen. Es muss immer zuerst die zu archivierende Datei übertragen werden und anschließend erst die Metadatei (.txt oder .xml).

| VERZEICHNIS | DATEITYP                | BESCHREIBUNG                                                                                                    |
|-------------|-------------------------|----------------------------------------------------------------------------------------------------|
| /           | TIF, TIFF, PDF          | Die Datei kann der OCR zugeführt werden. Die Datei wird nach den Angaben aus der mitgelieferten, separaten, gleichnamigen Textdatei archiviert. Lassen Sie den Eintrag in der Zeile "Verzeichnis" leer. |
| /           | alle anderen<br>Formate | Die Datei wird nicht der OCR zugeführt. Die Datei wird nach den Angaben aus der mitgelieferten, separaten, gleichnamigen Textdatei archiviert. Lassen Sie den Eintrag in der Zeile "Verzeichnis" leer.  |

### EIN DOKUMENT MITTELS BARCODE ARCHIVIEREN

Sofern das Barcode-Modul freigeschaltet ist (Premiumversion), werden alle Barcodes automatisch aus allen Dokumentenseiten ausgelesen. Alle Barcodes werden als Suchbegriffe gespeichert.

#### Folgende Barcode-Typen werden erkannt:

EAN 8/13, ITF (2of5), Code39, Code128, Codabar, PDF417 und Data Matrix. Weitere Barcode-Typen auf Anfrage.

Barcodes können auch Steuerbefehle und Suchbegriffe enthalten. Wenn Sie eigene Barcodes drucken, müssen diese immer in höchster Qualität gedruckt werden.

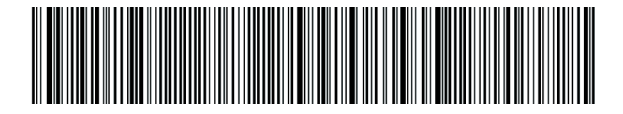

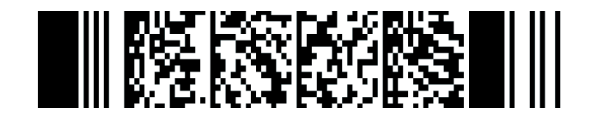

#### Hinweis

Sie können die Steuerbefehle auf eigenen Dokumenten, z. B. Formularen, Lieferscheinen, Ausgangsrechnungen usw., einsetzen, entweder integriert oder auf eigens erstellten Befehlsblättern. Es ist völlig egal, an welcher Stelle auf den Dokumenten die Steuerbefehle vorkommen. Sie müssen darauf achten, dass die Reihenfolge der Steuerbefehle nicht verändert wird. Start, Archivraum, Suchbegriffe und dann das Endezeichen, in dieser Reihenfolge müssen die Steuerbefehle angeordnet sein. Gelesen wird immer von links nach rechts und von oben nach unten. Sie können die Steuerbefehle und Suchbegriffe auch in einem einzigen Barcode unterbringen (Premiumversion). 2D-Barcodes wie z. B. PDF417 oder Data Matrix sind in der Lage, eine Vielzahl an Begriffen und Zahlen aufzunehmen, somit auch Steuerbefehle. Wo sich der Barcode tatsächlich befindet, spielt keine Rolle.

Pro Dokument werden maximal 500.000 Suchbegriffe in der BvLArchivio<sup>®</sup>-Datenbank gespeichert (entspricht ca. 500 vollgeschriebenen Seiten). Solche Dateien sind mit dem Suchbegriff xxxBVLxxx markiert.

### MANUELLE DATEIÜBERTRAGUNG / SCANZIELE

#### VERBINDUNG ZUM EINLIEFERUNGSVERZEICHNIS HERSTELLEN

Wenn Dokumente nicht direkt vom Scanner an den BvLArchivio<sup>®</sup>-Server übertragen werden können, scannen Sie das Dokument zunächst auf Ihren Desktop. Von dort können Sie die Datei per Hand übertragen. Stellen Sie dazu eine Netzwerkverbindung her, indem Sie in Ihrem Windows-Explorer oder mit einem FTP-Übertragungsprogramm eine der nachfolgenden Zeilen eingeben:

| ftp://< <die ip="" sechste="">&gt;</die>     | Dateien (beliebiges Format) mit Metadateien     |
|----------------------------------------------|-------------------------------------------------|
| ftp://< <die ip="" sechste="">&gt;/PDF</die> | PDF-Dateien mit Steuerbefehlen im Dokument      |
| ftp://< <die ip="" sechste="">&gt;/1V</die>  | PDF-Dateien ohne Steuerbefehle für Archivraum 1 |
| ftp://< <die ip="" sechste="">&gt;/2V</die>  | PDF-Dateien ohne Steuerbefehle für Archivraum 2 |
| ftp://< <die ip="" sechste="">&gt;/3V</die>  | PDF-Dateien ohne Steuerbefehle für Archivraum 3 |
| ftp://< <die ip="" sechste="">&gt;/4V</die>  | PDF-Dateien ohne Steuerbefehle für Archivraum 4 |
| ftp://< <die ip="" sechste="">&gt;/5V</die>  | PDF-Dateien ohne Steuerbefehle für Archivraum 5 |

Für eine Übertragung der Dateien vom Desktop zum BvLArchivio<sup>®</sup>-Server können Sie stattdessen auch die zusätzlichen Softwareprogramme nutzen (siehe Handbuch III).

### STEUERZEICHEN / STEUERBEFEHLE

BvLArchivio<sup>®</sup> hat dreizehn Steuerbefehle. Steuerbefehle dienen dazu, das Dokument nach dem Scannen ohne Nachbearbeitung zu archivieren. Steuerbefehle befinden sich irgendwo auf den gescannten Dokumenten oder in Metadateien und teilen BvLArchivio<sup>®</sup> mit, was mit dem Dokument passieren soll.

#### Die Steuerbefehle müssen immer in Großbuchstaben geschrieben werden!

| %<< <b>Seriennu</b> r | nmer>>% Optional - Archivierungen mit der eigenen Seriennummer (siehe Handbuch II).                                                                                                    |
|-----------------------|----------------------------------------------------------------------------------------------------|
| %START%               | Steht am Anfang, steht für Startmarkierung, sagt dem System, dass ab hier die Steuerbefehle und mögliche separate Suchbegriffe (Ordnungsmerkmale) folgen.                                                                                                    |
| % <b>A%</b>           | Archivio 1 / Abteilung 1<br>Sagt dem System, dass dieses Dokument im Archivio 1 abgelegt werden soll.                                                                                                    |
| % <b>E%</b>           | Archivio 2 / Abteilung 2<br>Sagt dem System, dass dieses Dokument im Archivio 2 abgelegt werden soll.                                                                                                    |
| % <b>H%</b>           | Archivio 3 / Abteilung 3<br>Sagt dem System, dass dieses Dokument im Archivio 3 abgelegt werden soll.                                                                                                    |
| %N%                   | Archivio 4 / Abteilung 4<br>Sagt dem System, dass dieses Dokument im Archivio 4 abgelegt werden soll.                                                                                                    |
| % <b>X%</b>           | Archivio 5 / Abteilung 5<br>Sagt dem System, dass dieses Dokument im Archivio 5 abgelegt werden soll.                                                                                                    |
| %NEIN%                | Dieser Steuerbefehl gilt nur bei gescannten Dokumenten. Er verbietet dem System die automatische Indexierung<br>der ersten Dokumentenseite. Ansonsten werden automatisch immer die Wörter, Begriffe und Zahlen von der ersten<br>Dokumentenseite als Suchbegriffe gespeichert.                                                                                                    |
| % <b>JA%</b>          | Dieser Steuerbefehl gilt nur bei gescannten Dokumenten. Es findet eine Volltextverschlagwortung statt. Alle Wörter,<br>Begriffe und Zahlen aus dem gesamten Dokument (aus allen Seiten) werden als Suchbegriffe gespeichert.                                                                                                    |
| % <b>JA</b> -1%       | Dieser Steuerbefehl ist <u>nur in Metadateien gültig</u> , nicht bei gescannten Dokumenten. Die Datei (.PDF oder .TIF) wird der OCR zugeführt. Es werden automatisch die Wörter, Begriffe und Zahlen von der ersten Dokumenten-<br>seite als Suchbegriffe gespeichert.                                                                                                    |
| %JA-A%                | Dieser Steuerbefehl ist <u>nur in Metadateien gültig</u> , nicht bei gescannten Dokumenten. Die Datei (.PDF oder .TIF) wird der OCR zugeführt. Es werden automatisch die Wörter, Begriffe und Zahlen von allen Dokumenten-<br>seiten als Suchbegriffe gespeichert.                                                                                                    |
| %JA-0%                | Dieser Steuerbefehl ist <u>nur in Metadateien gültig</u> , nicht bei gescannten Dokumenten. Die eingelieferte Datei (.PDF) wird im Originalzustand gespeichert und nicht als PDF/A. Dieser Befehl gilt nur in Verbindung mit %JA-1% oder %JA-A% und wird empfohlen, wenn die eingelieferte Datei (.PDF) Signaturen oder Zertifikate enthält oder als Formular gespeichert werden muss. |
| %ENDE%                | Steht am Ende, steht für Endmarkierung, sagt dem System, dass hier die Verarbeitung endet.                                                                                                    |

#### Beispiele für Schreibweisen der Steuerzeichen / Steuerbefehle in gescannten Dokumenten

Alle Befehle können auf separaten Befehlsblättern (einfaches, weißes, beschriebenes Blatt) geschrieben sein. Ein separates Befehlsblatt selbst sollte nicht die erste Dokumentenseite sein. Befehle können auch in eigenen Dokumenten oder auch in Barcodes (BvLArchivio<sup>®</sup>-Premiumversion) integriert bzw. eingedruckt sein. Befehle können auch in separaten, gleichnamigen Metadateien (.txt oder .xml) geschrieben sein.

#### %START% %A% %ENDE%

Sie liefern keine separaten Suchbegriffe (Ordnungsmerkmale), die Wörter, Begriffe und Zahlen von der ersten Dokumentenseite werden als Suchbegriffe automatisch gespeichert, das Befehlsblatt selbst darf nicht die erste Seite sein.

#### %START% %A% RECHNUNG EINGANG %ENDE%

Sie liefern die zwei Suchbegriffe (Ordnungsmerkmale) "Rechnung" und "Eingang" mit, das Dokument wird mit den Suchbegriffen "Rechnung" und "Eingang" gespeichert und zusätzlich werden automatisch die Wörter, Begriffe und Zahlen von der ersten Dokumentenseite als Suchbegriffe gespeichert. Das Befehlsblatt selbst darf nicht die erste Seite sein.

#### %START% %A% RECHNUNG EINGANG 4711 %ENDE%

Sie liefern die drei Suchbegriffe (Ordnungsmerkmale) "Rechnung", "Eingang" und "4711" mit, das Dokument wird mit den Suchbegriffen "Rechnung", "Eingang" und "4711" gespeichert und zusätzlich werden automatisch die Wörter, Begriffe und Zahlen von der ersten Dokumentenseite als Suchbegriffe gespeichert. Das Befehlsblatt selbst darf nicht die erste Seite sein.

#### %START% %A% RECHNUNG EINGANG %NEIN% %ENDE%

Sie liefern die zwei Suchbegriffe (Ordnungsmerkmale) "Rechnung" und "Eingang" mit, das Dokument wird mit den Suchbegriffen "Rechnung" und "Eingang" gespeichert, der zusätzliche Befehl **%NEIN%** verbietet es dem System, von der ersten Dokumentenseite die Wörter, Begriffe und Zahlen als Suchbegriffe zu speichern.

#### Hinweis

Steuerzeichen dürfen nie im Umbruch geschrieben werden, Steuerzeichen müssen immer als ein ganzes Wort in einer Zeile stehen.

Suchbegriffe sollten immer ausgeschriebene vollständige Wörter sein. Vermeiden Sie ausgedachte Abkürzungen, die Sie in einem Wörterbuch auch nicht finden würden. Wenn Sie trotzdem Abkürzungen verwenden müssen, weil Sie z. B. die Dokumente eindeutig klassifizieren müssen, überprüfen Sie in der Einführungsphase das Ergebnis in BvLArchivio<sup>®</sup>.

Unabhängig davon müssen Suchbegriffe, egal ob vollständige Wörter oder Abkürzungen, immer mit einem Leerzeichen getrennt sein.

Vermeiden Sie kombinierte Suchbegriffe, wie z. B. **RECHNUNG4711**, schreiben Sie besser **RECHNUNG 4711**. Sie verringern so deutlich die Fehlerquote.

Grundsätzlich versucht die **Schrifterkennung** (OCR), zunächst jedes einzelne Zeichen (Buchstaben und Zahlen) zu erkennen. Danach findet je nach Eindeutigkeit zusätzlich ein Abgleich mit dem Wörterbuch statt. Wenn Sie also Abkürzungen verwenden, die im Wörterbuch so nicht vorhanden sind, kann die Schrifterkennung nur auf die Erkennung einzelner Zeichen abzielen.

Die **Schrifterkennung** (OCR) untersucht immer nur das von Ihrem Scanner produzierte Bild (TIF, PDF). Sorgen Sie also dafür, dass das Vorlagenglas immer sauber ist und der Einzug einwandfrei funktioniert. Sollten hier Unregelmäßigkeiten auftreten, beeinflusst das die Schrifterkennung (OCR) erheblich. Wenn Sie z. B. einen neuen Scanner bekommen, überprüfen Sie erneut die Ergebnisse im Archiv für einen gewissen Zeitraum.

### ARCHIVIEREN AM SCANNER MIT BEFEHLSBLATT

#### **Befehlsblatt erstellen**

Sie möchten z. B. ein Dokument, das Sie in Papierform vorliegen haben, im Archiv 3 speichern. Geben Sie im Internetbrowser http://<<Die dritte IP>> ein. Geben Sie Benutzernamen und Passwort ein. Klicken Sie im Archiv auf **BEFEHLSBLATT**, es öffnet sich ein neues Fenster, wie unten abgebildet.

Geben Sie im Textfeld alle Suchbegriffe ein, nach denen das Dokument wiedergefunden werden soll. Suchbegriffe werden jeweils mit einem Leerzeichen getrennt. Groß- und Kleinschreibung werden nicht berücksichtigt, auch ist es egal, ob Sie die Suchbegriffe hintereinander in eine Zeile oder einzeln untereinander eingeben. Vermeiden Sie Satzzeichen direkt hinter einem Wort.

Drücken Sie auf den Button ERSTELLEN, alle Ihre Eingaben werden in Großbuchstaben umgewandelt. Überprüfen Sie Ihre Eingaben. Bei eventuellen Korrekturen drücken Sie erneut auf den Button ERSTELLEN.

Ist die Eingabe der Suchbegriffe abgeschlossen, drücken Sie auf den Button **DRUCKANSICHT**. Das System ergänzt automatisch alle notwendigen Steuerbefehle und öffnet ein neues Fenster, das Sie mit dem Webbrowser ausdrucken müssen.

Legen Sie das erstellte Befehlsblatt als letzte Seite zu den Dokumenten, die Sie im Archiv 3 speichern möchten. Scannen Sie den kompletten Dokumentenstapel inklusive des soeben ausgedruckten Befehlsblatts in einem Vorgang.

Das Befehlsblatt darf nicht die erste Seite Ihrer Dokumente sein, da die Wörter, Zahlen oder Begriffe der ersten Dokumentenseite automatisch als Suchbegriffe gespeichert werden (Standardeinstellung), zusätzlich zu Ihren individuell angegebenen Suchbegriffen. Sofern die Wörter, Zahlen oder Begriffe der ersten Dokumentenseite nicht als Suchbegriffe gespeichert werden sollen, ergänzen Sie das Textfeld, in dem Sie die Suchbegriffe eingetragen haben, mit dem Steuerbefehl %NEIN% (siehe vorherige Seite). Sollte bei der Verarbeitung ein Fehler auftreten, landet dieses Dokument automatisch im Fehlerarchiv.

Sie können ein Befehlsblatt auch mit Ihrem eigenen Textprogramm erstellen. Auf einem Befehlsblatt müssen die Steuerbefehle (siehe vorherige Seite) und die Suchbegriffe enthalten sein! Ein Beispiel für ein selbst erstelltes Befehlsblatt sehen Sie auf der rechten Seite.

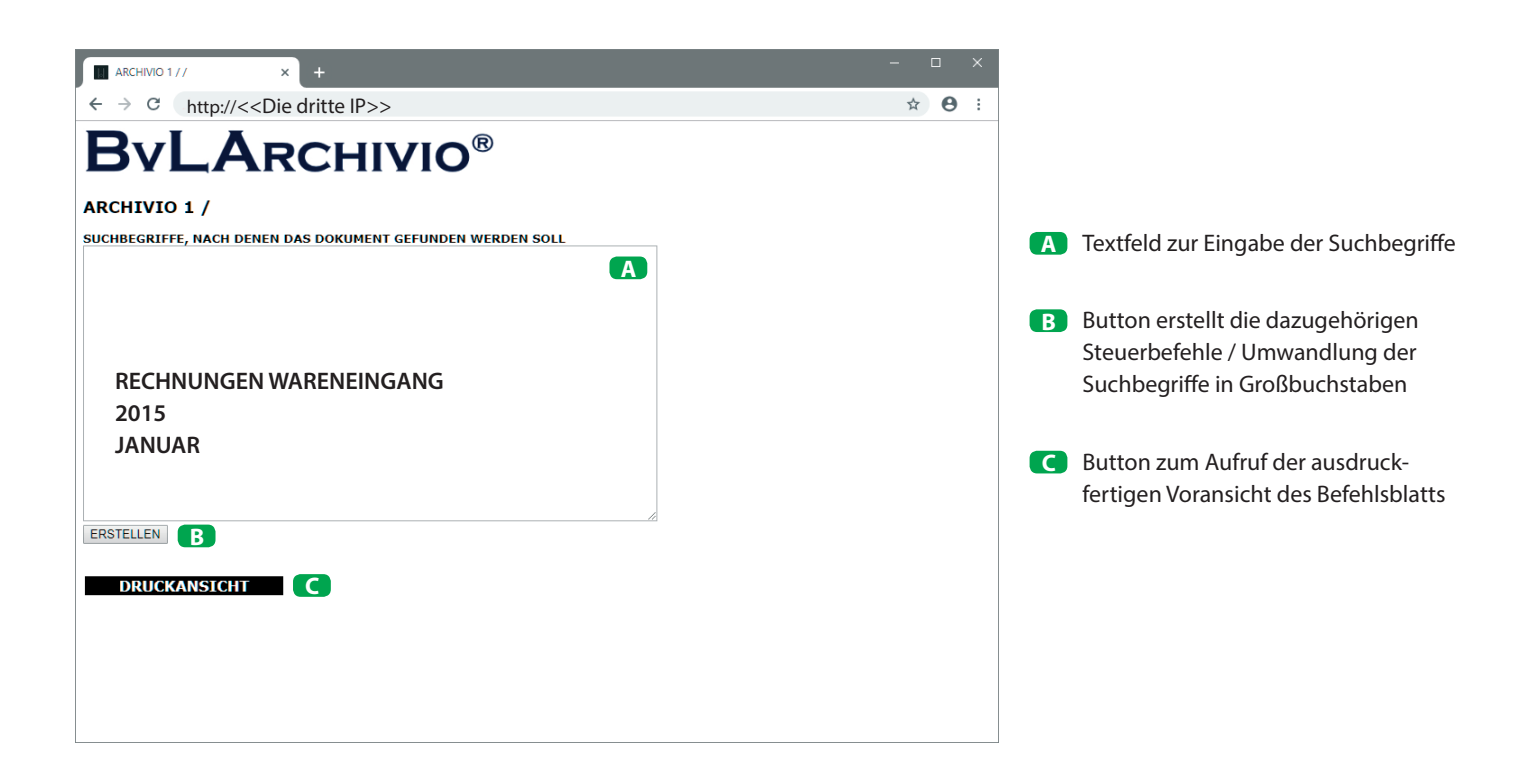

#### Hinweis

Wenn Sie am Scanner das Archiv direkt auswählen (A.S.F.) und dabei mit einem Befehlsblatt scannen, wird das Befehlsblatt ignoriert.

| (今) 🧭 http://< <die dritte="" ip="">&gt; の - 也 む (愛 ARCHIVIO 3 / BUCHHALTU × 協 な 感</die>                            |   |   |
|----------------------------------------------------------------------------------------------------|---|---|
| Diese Seite muss jetzt ausgedruckt werden!<br>Diese Seite dann zu den Dokumenten legen, die gescannt werden sollen! | A |   |
| WEITER                                                                                                    |   | [ |
|                                                                                                    | 0 | E |
| ARCHIVIO 3 / BUCHHALTUNG                                                                                            | 2 | 5 |
| <pre>1 %&lt;<seriennummer>&gt;% 2 %START% %H% 3</seriennummer></pre>                                                | 3 | 5 |
| RECHNUNGEN WARENEINGANG                                                                                             | 4 | I |
| JANUAR     S %ENDE%                                                                                                 | 6 | 2 |
|                                                                                                    |   |   |
|                                                                                                    |   |   |
|                                                                                                    |   |   |

- A Webbrowser-Fenster mit der Druckansicht
- Eigene Seriennummer
- 2 Steuerbefehl: Start
- **Steuerbefehl:** für Archiv 3
- Ihre Suchbegriffe / Ordnungsmerkmale
- **5** Steuerbefehl: Ende

| <ul> <li>%START% %H% ?</li> <li>RECHNUNGEN WARENEINGANG<br/>2015<br/>JANUAR</li> <li>%ENDE% ?</li> </ul> | <ul> <li>Selbst erstelltes Befehlsblatt</li> <li>Steuerbefehl: Start</li> <li>Steuerbefehl: für Archiv 3</li> <li>Ihre Suchbegriffe / Ordnungsmerkmale</li> <li>Steuerbefehl: Ende</li> </ul> |
|----------------------------------------------------------------------------------------------------|----------------------------------------------------------------------------------------------------|

### ARCHIVIEREN AM SCANNER OHNE BEFEHLSBLATT

BvLArchivio<sup>\*</sup> ermöglicht das Archivieren ohne die Verwendung eines Befehlsblatts oder ohne die Verwendung von Steuerbefehlen in Dokumenten. Für diese Art der Archivierung müssen spezielle Einstellungen an Ihrem Scanner erfolgen. Sie müssen die einzelnen Scanziele am Scanner eingerichtet haben (siehe Handbuch I, Seite 5 und 6). Wenn diese Ziele am Scanner hinterlegt sind, kann man Dokumente ohne Befehlsblätter archivieren. Legen Sie Ihre Dokumente am Scanner an und wählen Sie das Scanziel aus. Durch das Auswählen am Scanner bestimmen Sie, in welches Archiv das Dokument gespeichert werden soll und nach welchen Kriterien die Verschlagwortung erfolgen soll. Automatisch werden alle auf dem Papierdokument ausgelesenen Begriffe und Zahlen als Suchbegriffe in BvLArchivio<sup>\*</sup> gespeichert.

|   |                                                                   |                                                                                                    |                                                                         |                                                              |                                      | 7                                                                                               |                                                                                                    |                                       |                                                                                          |                                                                             |         |
|---|-------------------------------------------------------------------|----------------------------------------------------------------------------------------------------|-------------------------------------------------------------------------|--------------------------------------------------------------|--------------------------------------|-------------------------------------------------------------------------------------------------|----------------------------------------------------------------------------------------------------|---------------------------------------|------------------------------------------------------------------------------------------|-----------------------------------------------------------------------------|---------|
|   |                                                                   |                                                                                                    |                                                                         |                                                              | Seite 1                              |                                                                                                 |                                                                                                    |                                       |                                                                                          |                                                                             |         |
|   |                                                                   |                                                                                                    |                                                                         |                                                              |                                      |                                                                                                 |                                                                                                    |                                       |                                                                                          |                                                                             |         |
|   | Arzneimittel aus dem<br>Selbstmedikationsbereich                  | Indikationen<br>(z.T. komprimiert)                                                                                    |                                                                         | Präparate<br>(Beispiele)                                     |                                      |                                                                                                 |                                                                                                    |                                       |                                                                                          |                                                                             |         |
|   | Injektions/Infusions-,<br>Träger- und<br>Elektrolytlösungen       |                                                                                                    |                                                                         | Infusionslösung Berlin<br>Chemie, Jonosteril,<br>Sterofundin |                                      |                                                                                                 |                                                                                                    |                                       |                                                                                          |                                                                             |         |
|   | Calciumverbindungen<br>(mind. 300 mg) und<br>Vitamin D            | schwere Osteoporos<br>zur Steroidtherapie (<br>Folge: Calcium wird<br>über die Nieren ausg<br>Patienten mit Skelet    | e, zeitgleich<br>Kortison;<br>l vermehrt<br>seschieden),<br>tmetastasen | Calcilac, Calcimagon D3,<br>Calcium-D-Sandoz                 |                                      |                                                                                                 |                                                                                                    |                                       |                                                                                          |                                                                             |         |
|   | Calciumverbindungen<br>(mind. 300mg) als<br>Monotherapie          | Unterfunktion der<br>Nebenschilddrüse                                                                                 |                                                                         |                                                              |                                      |                                                                                                 |                                                                                                    |                                       |                                                                                          |                                                                             |         |
|   | Chinin                                                            | Malaria                                                                                                    |                                                                         | Limptar N                                                    |                                      |                                                                                                 |                                                                                                    |                                       | 1                                                                                        |                                                                             |         |
|   | Citrate                                                           | Harnsteine                                                                                                    |                                                                         | Blemaren, Lithurex S,<br>Uralyt U                            |                                      |                                                                                                 |                                                                                                    | Seite 2                               |                                                                                          |                                                                             |         |
|   | E. coli Stamm Nissle 1917                                         | chronisch entzündlic<br>Erkrankung des Dicl<br>(Colitis ulcerosa)                                                     | che<br>kdarms                                                           | Mutaflor                                                     |                                      |                                                                                                 |                                                                                                    |                                       |                                                                                          |                                                                             |         |
|   | Eisen-(II)-Verbindungen                                           | gesicherte Eisenman                                                                                                   | gelanaemie                                                              | Dreisafer, Ferrlecit, ferro<br>sanol                         |                                      | n<br>rimiert)                                                                                   | Präparate<br>(Beispiele)                                                                                                    |                                       |                                                                                          |                                                                             |         |
|   | Flohsamenschalen                                                  | unterstützende Beha<br>chronisch entzündlic<br>Darmerkrankung (M<br>u.a.) sowie HIV-bed                               | ndlung<br>cher<br>Iorbus Crohn<br>ingten                                | Agiocur                                                      |                                      | teoporose, zeitgleic                                                                            | Infusionslösung Berlin<br>Chemie, Jonosteril,<br>Sterofundin<br>1. Calcilac. Calcimagon D3.                                                                                                    |                                       |                                                                                          |                                                                             |         |
|   | Folsäure und Folinate                                             | Durchrähen<br>Therapie mit<br>Folsäureantagoniste<br>Schmerzlinderung b<br>(Enddarm-)krebs) in<br>Kombination mit Flu | n sowie zur<br>ei Dickdarm-<br>u                                        | Folarell, Folsäure Stada,<br>Folverlan                       |                                      | herapie (Kortison;<br>ium wird vermehrt<br>ren ausgeschieden)<br>it Skelettmetastaser<br>on der | Calcium-D-Sandoz                                                                                                    |                                       |                                                                                          |                                                                             |         |
|   |                                                                   | (verstärkte Wirkung                                                                                                   | )                                                                       |                                                              |                                      | ldrüse                                                                                          |                                                                                                    |                                       |                                                                                          |                                                                             |         |
|   | Gingko biloba-blätter-<br>Extrakt (standardisiert)                | Demenz                                                                                                    |                                                                         | Kaveri, Tebonin                                              |                                      |                                                                                                 | Limptar N                                                                                                    |                                       |                                                                                          |                                                                             |         |
|   | Johanniskraut–Extrakt                                             | Therapie mittelschw                                                                                                   | erer                                                                    | Jarsin 300                                                   |                                      |                                                                                                 | Blemaren, Lithurex S,<br>Uralyt U                                                                                                    |                                       |                                                                                          |                                                                             | Seite 3 |
|   | (mind. 300 mg)<br>Iodid                                           | Schilddrüsenerkran                                                                                                    | n<br>tungen                                                             | Jodetten Henning, Jodid-                                     |                                      | ntzündliche<br>des Dickdarms                                                                    | Mutaflor                                                                                                    |                                       |                                                                                          |                                                                             |         |
|   | Iod-Verbindungen                                                  | bei Ulcera (Geschwi<br>Druckgeschwüren (<br>Wumdheilung)                                                              | üren) und<br>zur                                                        | Freka-cid, Polysept,<br>Traumasept                           |                                      | rrosa)<br>lisenmangelanaemie                                                                    | e Dreisafer, Ferrlecit, ferro sanol                                                                                                    |                                       | en                                                                                       | Präparate                                                                   |         |
|   | Kaliumverbindungen als<br>Monopräparate<br>Lactulose und Lactitol | Kaliummangel                                                                                                    |                                                                         | Kalinor, Kalium-Duriles,<br>Rekawan<br>Bifinorma Eugalac     |                                      | de Behandlung<br>ntzündlicher<br>kung (Morbus Crol<br>HIV-bedingten                             | Agiocur                                                                                                    |                                       | rimiert)                                                                                 | (Beispiele)<br>Infusionslösung Berlin<br>Chemie, Jonosteril,<br>Sterofundin |         |
|   |                                                                   | Zusammenhang mit                                                                                                    |                                                                         | Lactulose-ratiopharm,                                        |                                      | it<br>agonisten sowie zur<br>lerung bei Dickdari<br>krebs) in                                   | Folarell, Folsäure Stada,<br>Folverlan<br>n-                                                                                                    |                                       | teoporose, zeitgleich<br>herapie (Kortison;<br>ium wird vermehrt<br>eren ausgeschieden), | Calcilac, Calcimagon D3,<br>Calcium-D-Sandoz                                |         |
|   |                                                                   |                                                                                                    |                                                                         | Gingko biloba-blätter-                                       | (verstarkte<br>Demenz                | n mit Fluorouracil<br>Wirkung)                                                                  | Kaveri. Tebonin                                                                                                    |                                       | it Skelettmetastasen<br>on der<br>idrüse                                                 |                                                                             |         |
| A |                                                                   |                                                                                                    |                                                                         | Extrakt (standardisiert)<br>Johanniskraut–Extrakt            | Therapie n                           | nittelschwerer                                                                                  | Jarsin 300                                                                                                    |                                       |                                                                                          | Limptar N                                                                   |         |
|   |                                                                   |                                                                                                    |                                                                         | (mind. 300 mg)<br>Iodid                                      | depressive<br>Schilddrüs             | r Episoden<br>enerkrankungen                                                                    | Jodetten Henning, Jodid-<br>Verla, Mono-Jod                                                                                                    |                                       |                                                                                          | Blemaren, Lithurex S,<br>Uralyt U                                           |         |
|   |                                                                   |                                                                                                    |                                                                         | Iod-Verbindungen                                             | bei Ulcera<br>Druckgesc<br>Wundheilu | (Geschwüren) und<br>hwüren (zur<br>mg)                                                          | Freka-cid, Polysept,<br>Traumasept                                                                                                    |                                       | ntzündliche<br>des Dickdarms<br>erosa)                                                   | Mutaflor                                                                    |         |
|   |                                                                   |                                                                                                    |                                                                         | Kaliumverbindungen als<br>Monopräparate                      | Kaliumma                             | ngel                                                                                            | Seite 2         ranging biologies       Seite 2         ranging biologies       Seite 2         ranging biologies       Seite 2         ranging biologies       Seite 2         ranging biologies       Seite 2         ranging biologies       Seite 2         Calcing, Conserved, D.S.       Seite 2         Calcing, Conserved, D.S.       Seite 2         Calcing, Conserved, D.S.       Seite 2         Calcing, Conserved, D.S.       Seite 2         Calcing, Conserved, D.S.       Seite 2         Calcing, Conserved, D.S.       Seite 2         Calcing, Conserved, Seite 2       Seite 2         Seite 2       Seite 2         Calcing, Conserved, Seite 2       Seite 2         Seite 2       Seite 2         Seite 2       Seite 2         Seite 2       Seite 2         Seite 2       Seite 2         Seite 2       Seite 2         Seite 2       Seite 2         Seite 2       Seite 2         Seite 2       Seite 2         Seite 2       Seite 2         Seite 2       Seite 2         Seite 2       Seite 2         Seite 2       Seite 2         Seite 2 |                                       |                                                                                          |                                                                             |         |
|   |                                                                   |                                                                                                    |                                                                         | Lactulose und Lactitol                                       | Leberversa<br>Zusammer               | agen im<br>hang mit                                                                             | Bifinorma, Eugalac,<br>Lactulose-ratiopharm,                                                                                                    |                                       | ıde Behandlung<br>ntzündlicher<br>ıkung (Morbus Crohn<br>HIV-bedingten                   | Agiocur                                                                     |         |
|   |                                                                   |                                                                                                    |                                                                         |                                                              |                                      |                                                                                                 |                                                                                                    | Schmerzlin                            | it<br>agonisten sowie zur<br>derung bei Dickdarm-                                        | Folarell, Folsäure Stada,<br>Folverlan                                      |         |
|   |                                                                   |                                                                                                    | B                                                                       |                                                              |                                      |                                                                                                 |                                                                                                    | (Enddarm-<br>Kombinati<br>(verstärkte | )krebs) in<br>on mit Fluorouracil<br>Wirkung)                                            |                                                                             |         |
|   |                                                                   |                                                                                                    |                                                                         |                                                              |                                      |                                                                                                 | Gingko biloba-blätter-<br>Extrakt (standardisiert)                                                                                                    | Demenz                                |                                                                                          | Kaveri, Tebonin                                                             |         |
|   |                                                                   |                                                                                                    |                                                                         |                                                              |                                      |                                                                                                 | Johanniskraut–Extrakt<br>(mind. 300 mg)                                                                                                    | Therapie n<br>depressive              | ittelschwerer<br>r Episoden                                                              | Jarsin 300                                                                  |         |
|   |                                                                   |                                                                                                    |                                                                         |                                                              |                                      |                                                                                                 | Iodid                                                                                                    | Schilddrüs                            | enerkrankungen                                                                           | Jodetten Henning, Jodid-<br>Verla, Mono-Jod                                 |         |
|   |                                                                   |                                                                                                    |                                                                         |                                                              |                                      |                                                                                                 | Iod-Verbindungen                                                                                                    | bei Ulcera<br>Druckgesc<br>Wundheilu  | (Geschwüren) und<br>hwüren (zur<br>mg)                                                   | Freka-cid, Polysept,<br>Traumasept                                          |         |
|   |                                                                   |                                                                                                    |                                                                         |                                                              |                                      |                                                                                                 | Kaliumverbindungen als<br>Monopräparate                                                                                                    | Kaliumma                              | ngel                                                                                     | Kalinor, Kalium-Duriles,<br>Rekawan                                         |         |
|   |                                                                   |                                                                                                    |                                                                         |                                                              |                                      |                                                                                                 | Lactutose und Lactitoi                                                                                                    | Zusammer                              | hang mit                                                                                 | Lactulose-ratiopharm,                                                       |         |
|   |                                                                   |                                                                                                    |                                                                         |                                                              |                                      |                                                                                                 |                                                                                                    |                                       |                                                                                          |                                                                             |         |
|   |                                                                   |                                                                                                    |                                                                         |                                                              |                                      |                                                                                                 |                                                                                                    |                                       |                                                                                          |                                                                             |         |

C

### **BvLA**RCHIVIO<sup>®</sup>

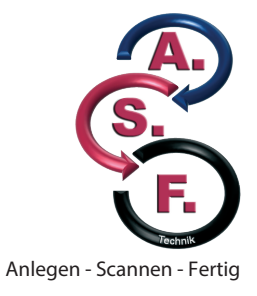

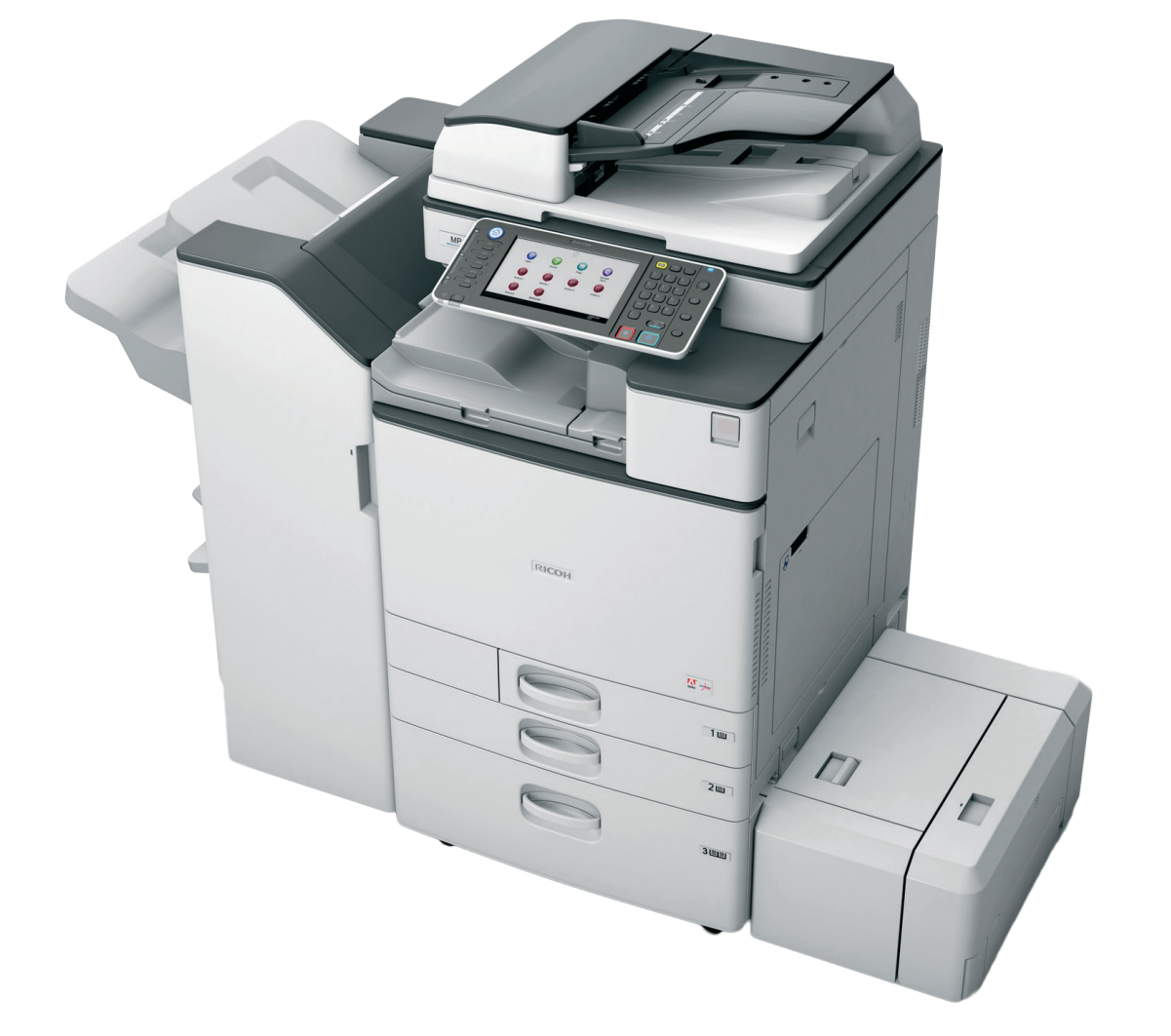

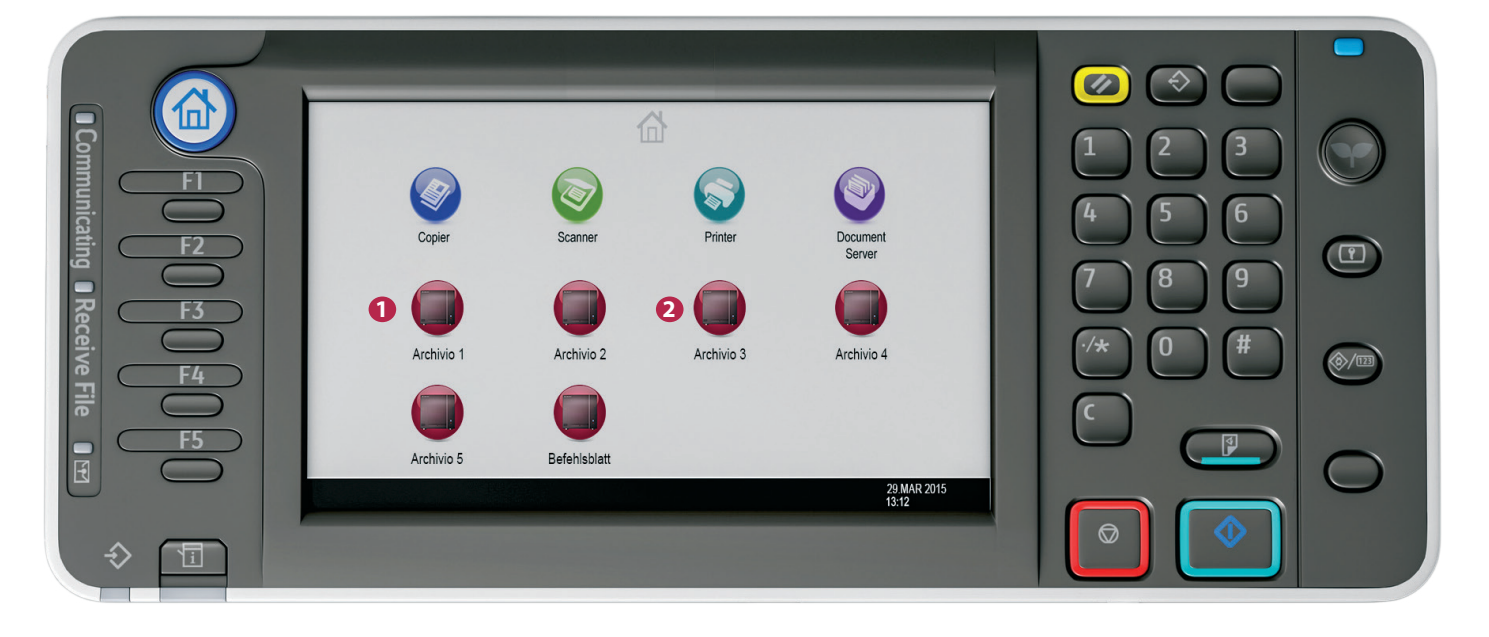

#### 1 Beispiel 1:

Am Scannerbutton Archivio 1 ist der Befehl 15 hinterlegt. Der Dokumentenstapel wird im Archiv 1 gespeichert. Es wird aber nur die Seite 1(A) verschlagwortet.

#### 2 Beispiel 2:

Am Scannerbutton Archivio 3 ist der Befehl **3V** hinterlegt. Der Dokumentenstapel wird im Archiv 3 gespeichert. Es werden alle Seiten (**A**, **B** und **C**) verschlagwortet.

### ARCHIVIEREN AM SCANNER MIT BEFEHLSBLATT

#### **Das Befehlsblatt**

Ein Befehlsblatt enthält Steuerbefehle und Suchbegriffe. Es wird einmal erstellt und ist immer wieder verwendbar. Das Befehlsblatt ist vergleichbar mit der Beschriftung eines Ordners und kann verschiedene Formen haben. Das Befehlsblatt kann in Form einer DIN-A4-Seite, in Form eines Etiketts, in Form eines Stempels oder auch in Form eines Barcodes erstellt werden. Steuerbefehle enthalten die Anweisung, in welches Archiv das Papierdokument gespeichert werden soll, und sie enthalten die Anweisung, in welchem Umfang die Papierdokumente ausgelesen werden sollen.

Suchbegriffe auf einem Befehlsblatt sind solche Suchbegriffe, die auf einem Papierdokument fehlen. Suchbegriffe werden von Ihnen vorgegeben und dienen dazu, weitere Ablagekriterien (Ordnungsmerkmale) hinzuzufügen.

BvLArchivio<sup>\*</sup> liest aus den Papierdokumenten die Begriffe und Zahlen automatisch aus und speichert diese als Suchbegriffe ab. Mit einem Befehlsblatt können Sie weitere eigene Suchbegriffe speichern, die sich nicht auf den Papierdokumenten befinden, und Sie können gleichzeitig bestimmen, in welchem Archiv dieses Papierdokument gespeichert werden soll. Der Vorteil, mit einem Befehlsblatt zu scannen, ist nicht nur, dass Sie weitere eigene Suchbegriffe hinzufügen, sondern auch die Auswahl des Archivs gleichzeitig mitgeben können, wodurch die Person, die am Scanner den Scanvorgang durchführt, keinerlei Kenntnisse darüber haben muss, wie diese Papierdokumente archiviert werden sollen (wenn Sie z. B. Ihre Papierdokumente von einem Scandienstleister oder einer Aushilfe scannen lassen).

Die gescannten Unterlagen werden durch die von Ihnen fest auf dem Befehlsblatt vorgegebenen Suchbegriffe (Ordnungsbegriffe, Ablagekriterien) und durch die Begriffe wiedergefunden, die sich auf dem Papierdokument befinden.

Erstellen Sie Ihr Befehlsblatt und legen Sie dieses Befehlsblatt als letztes Blatt zu Ihrem Papierdokument (siehe nächste Seite). Wählen Sie am Scanner das Scanziel "BvLArchivio<sup>®</sup> mit Befehlsblatt" aus und scannen Sie jetzt den gesamten Papierstapel, bestehend aus dem eigentlichen Papierdokument und Ihrem Befehlsblatt.

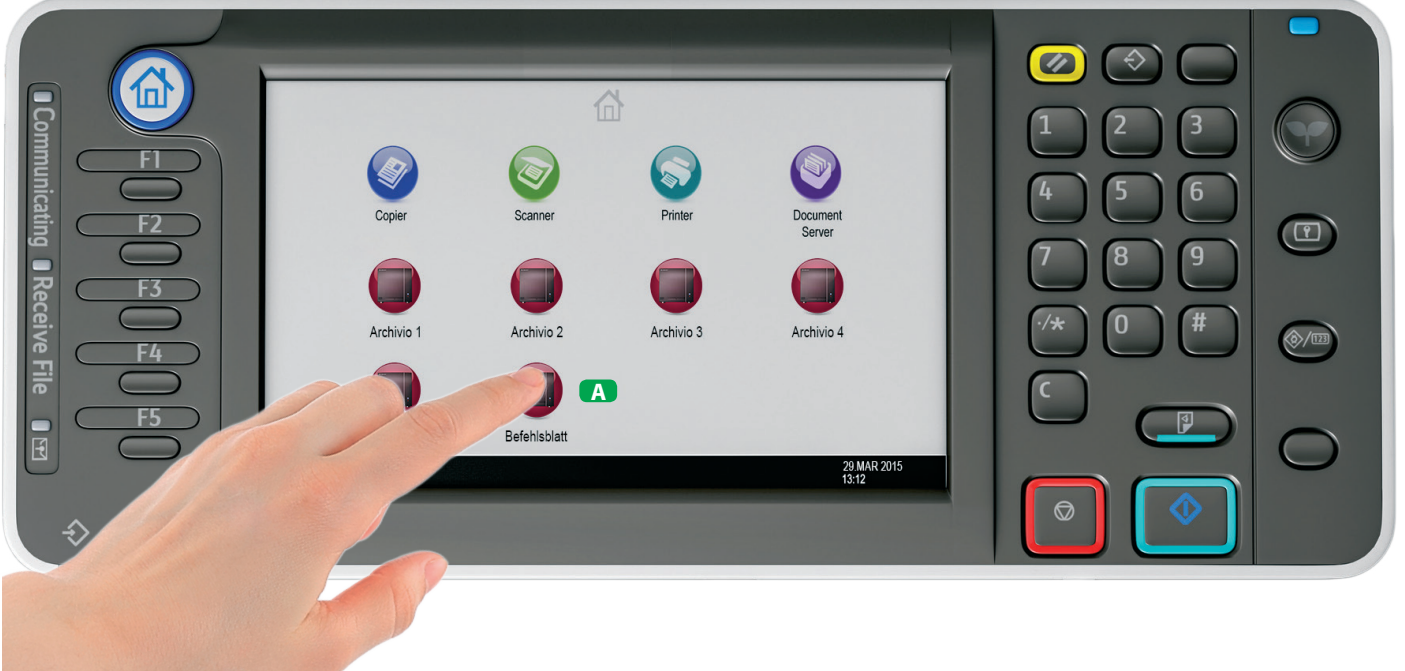

#### A Beispiel:

Das hinterlegte Scanziel für Dokumente mit angehängtem Befehlsblatt auswählen.

**BvLArchivio**®

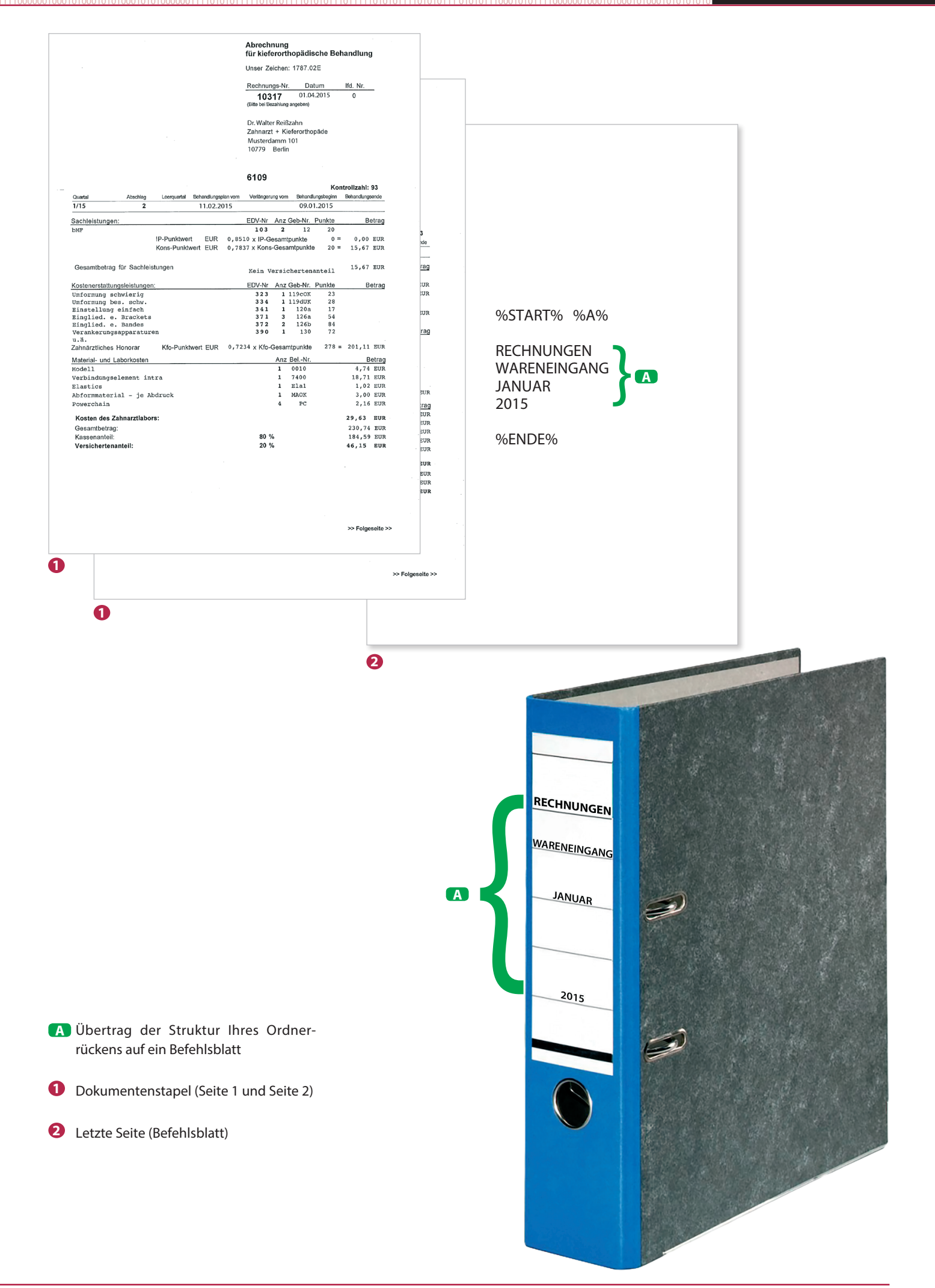

### FORMATE EINES BEFEHLSBLATTS

#### Beispielformate für ein Befehlsblatt

In allen hier gezeigten Beispielen wird das Dokument im Archiv 1 gespeichert, weil der Steuerbefehl %A% enthalten ist. Das Dokument wird unter den von Ihnen vorgegebenen Suchbegriffen "Rechnungen Wareneingang Januar 2015" wiedergefunden, und das Dokument wird auch mit allen Suchbegriffen wiedergefunden, die sich auf der ersten Dokumentenseite befinden.

%START% %A% RECHNUNGEN WARENEINGANG JANUAR 2015 %ENDE% %START% %A% RECHNUNGEN WARENEINGANG JANUAR 2015 %ENDE%

#### DIN-A4-Seite

Diese DIN-A4-Seite wird von Ihnen erstellt, als letzte Seite zu Ihrem Papierdokumentenstapel hinzugelegt und anschließend komplett eingescannt.

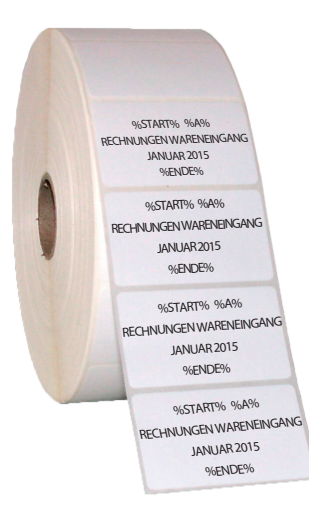

%START% %A% RECHNUNGEN WARENEINGANG JANUAR 2015 %ENDE%

#### Etikett

Drucken Sie sich ein Etikett aus und kleben Sie es irgendwo auf einer der Papierseiten auf und scannen Sie Ihr Papierdokument.

%START% %A% POSTEINGANG 20. JUNI 2014 %ENDE%

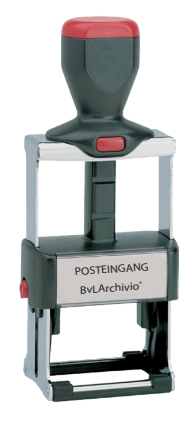

#### Stempel

Stempeln Sie irgendwo auf einer der Papierseiten diesen Stempel auf und scannen Sie Ihr Papierdokument.

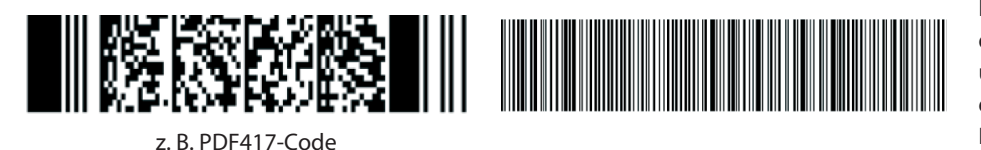

#### Barcode-Etikett

Drucken Sie sich ein Barcode-Etikett aus, das die Steuerbefehle und Suchbegriffe enthält, und kleben Sie dieses Etikett irgendwo auf einer der Papierseiten auf und scannen Sie Ihr Papierdokument. Ihr Barcode muss immer in höchster Qualität gedruckt werden!

### ARCHIVIEREN AM SCANNER MIT BEFEHLSBLATT

Auf dieser Beispielseite werden automatisch alle Begriffe und Zahlen als Suchbegriffe im Archiv gespeichert, die sich auf der ersten Dokumentenseite befinden. Zusätzlich werden die von Ihnen selbst erstellten Suchbegriffe gespeichert, die Sie auf das Befehlsblatt geschrieben haben. Dieses Dokument wird wiedergefunden, wenn man einzeln oder in Kombination nach den Suchbegriffen "Rechnungen Wareneingang Januar 2010" oder nach den Begriffen oder Zahlen von der ersten Dokumentenseite sucht. Dieses Dokument wird im Archiv 1 gespeichert.

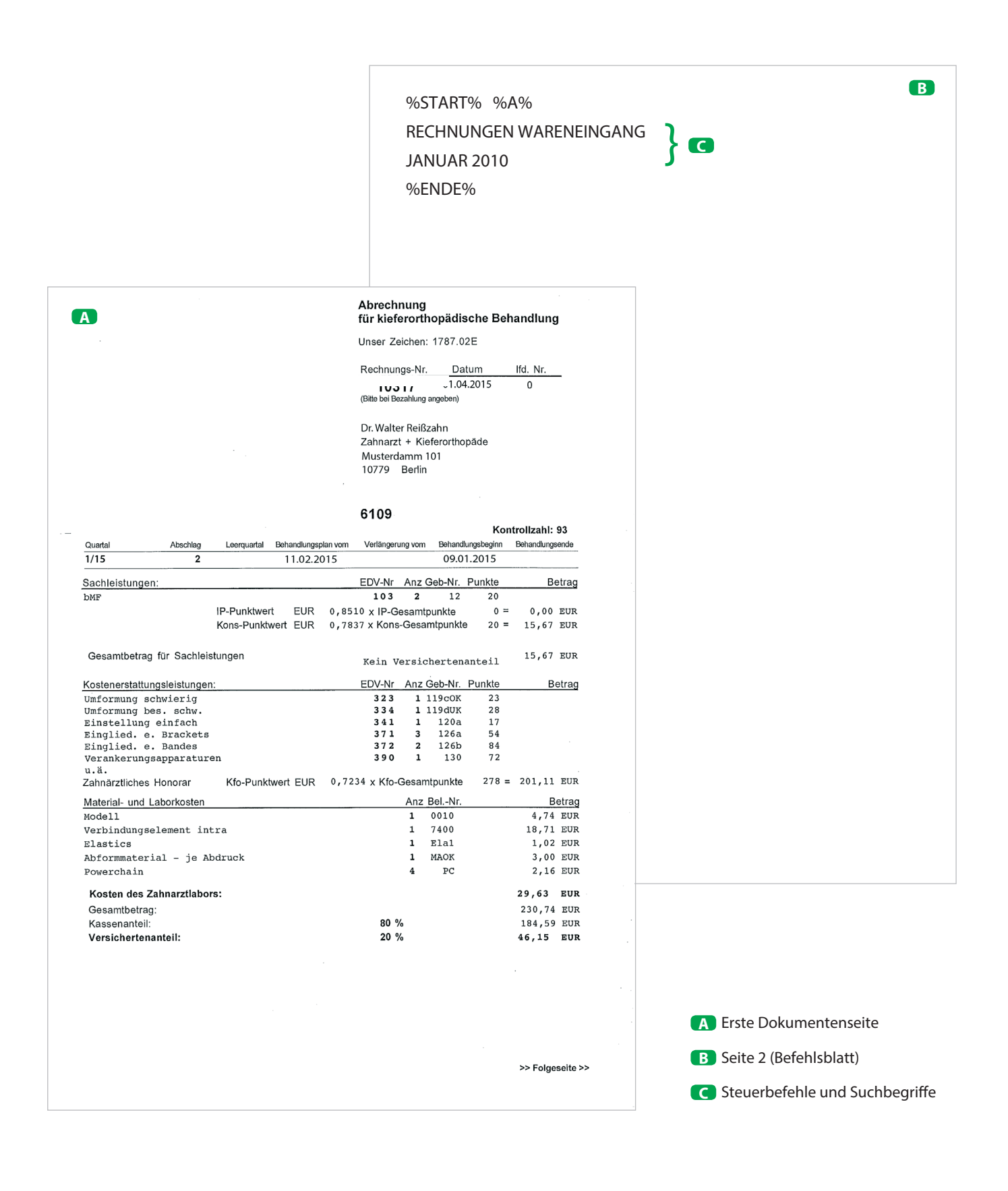

### ARCHIVIEREN AM SCANNER MIT EINEM ETIKETT

Auf dieser Beispielseite werden automatisch nur die Begriffe und Zahlen gespeichert, die zwischen dem Start- und Endebefehl stehen. Mit dem Befehl %NEIN% wurde eine automatische Entnahme weiterer Suchbegriffe aus den Dokumentenseiten für diesen Scanvorgang verboten. Dieses Dokument wird wiedergefunden, wenn man einzeln oder in Kombination nach den Suchbegriffen "Eingang Rechnungen" oder nur "4711" im Archiv 1 sucht.

|                   | RECI                                                              | HNUNG                                                                   |                               |                 |              |                      |                |  |
|-------------------|-------------------------------------------------------------------|-------------------------------------------------------------------------|-------------------------------|-----------------|--------------|----------------------|----------------|--|
|                   |                                                                   |                                                                         |                               |                 |              |                      |                |  |
|                   | UFP Deutschland GmbH · G                                          | Carl-Friedrich-Gauß-Str. 11 · D-47475 Ka                                | mp-Lintfort                   |                 |              |                      |                |  |
|                   | BvL Gmb<br>Müllerstr. 138<br>13353 BERLIN                         | H ,<br>d                                                                |                               |                 |              |                      |                |  |
|                   |                                                                   | 15. JUNI 2009                                                           |                               |                 |              | Steuernr :           | 433            |  |
|                   |                                                                   |                                                                         |                               |                 |              | Kundennumr           | ner: 890'      |  |
|                   | RECHNUNG - N                                                      | r. 3444339                                                              |                               | Seite: 1 von    | 1            | Datum:               | 10-06-2009     |  |
|                   | Versand LS-Nr. :                                                  | 2211733 vom 10                                                          | )-06-2009                     | Ihre Bestellung | g :          |                      |                |  |
|                   | Artikel-Nr                                                        | Artikelbezeichnun                                                       | g                             | Menge           | Einzelpr.    | Rabatt               | Ges.Preis      |  |
|                   | Ihre Artikelnumm<br>EPSSO20407                                    | er: EPSON SO 2040<br>EPSON INK CARTRI<br>INK CARTRIDGE TM<br>C33S020407 | 7<br>DGE BLACK<br>-J7000/7500 | 3<br>STÜCK      | 24,10        |                      | 72,30          |  |
|                   |                                                                   |                                                                         |                               |                 |              |                      |                |  |
|                   |                                                                   |                                                                         |                               |                 |              |                      |                |  |
|                   |                                                                   |                                                                         |                               |                 |              |                      |                |  |
|                   |                                                                   |                                                                         |                               |                 |              |                      |                |  |
|                   |                                                                   |                                                                         | %START%                       | % %A% %NEIN% '  | ן ר          |                      |                |  |
|                   |                                                                   |                                                                         | 4711<br>%ENDE%                | NEO(INOINCEN    |              |                      |                |  |
|                   |                                                                   |                                                                         |                               |                 |              |                      |                |  |
|                   |                                                                   |                                                                         |                               |                 |              |                      |                |  |
|                   |                                                                   |                                                                         |                               |                 |              |                      |                |  |
|                   |                                                                   |                                                                         |                               |                 |              |                      |                |  |
|                   |                                                                   |                                                                         |                               |                 |              |                      |                |  |
|                   |                                                                   |                                                                         |                               |                 |              |                      |                |  |
|                   | Zahlungsbedingu                                                   | ng : 30Tage netto                                                       | ab Rechnungso                 | datum           | Netto<br>MwS | betrag<br>t. 19,00 % | 72,30<br>13,74 |  |
|                   | hlossen                                                           | ent del versand at                                                      | ngrund einer                  | inventur gesc   | 0            |                      |                |  |
|                   |                                                                   | cht dem Leistungszeitnunkt                                              |                               |                 | Gesa         | imtsumme             | 86,04          |  |
| Das Da<br>Bezügli | itum des Lieferscheins entsprid<br>lich der Entgeitsminderungen v | verweisen wir auf die aktuellen Zal                                     | niungs- und Konditionsv       | ereinbarungen   |              |                      |                |  |

### ARCHIVIEREN AM SCANNER MIT EINEM ETIKETT

Auf dieser Beispielseite werden automatisch alle Begriffe und Zahlen als Suchbegriffe im Archiv gespeichert, die sich auf der ersten Dokumentenseite befinden. Zusätzlich werden die mit dem Etikett aufgedruckten Suchbegriffe gespeichert, die sich zwischen %START% und %ENDE% befinden. Dieses Dokument wird wiedergefunden, wenn man einzeln oder in Kombination nach den Suchbegriffen "4711" und/oder nach den Begriffen oder Zahlen von der ersten Dokumentenseite sucht. Dieses Dokument wird im Archiv 1 gespeichert. Würde man noch zusätzlich den Steuerbefehl %JA% zwischen %START% und %ENDE% schreiben, würden alle Begriffe und Zahlen aus allen Dokumentenseiten automatisch ausgelesen (anstatt nur der ersten Seite) und als Suchbegriffe gespeichert werden.

| REC                            | HNUNG                                                                                         | x                 | -          | <b>、</b>  |            |
|--------------------------------|-----------------------------------------------------------------------------------------------|-------------------|------------|-----------|------------|
| UEP Deutschland GmbH -         | - Carl-Friedrich-Gauß-Str. 11 - D.d.7675 Kamp-J infort                                        |                   |            |           |            |
| BvL. Gml<br>Müllerstr. 138     | bH .                                                                                          |                   |            |           |            |
| 13353 BERLIN                   | 1 5. JURI 2009                                                                                |                   | Ste        | uernr :   | 433        |
|                                | 10,000                                                                                        |                   | Kur        | Idennumme | ər: 890    |
| RECHNUNG - N                   | Ir. 3444339                                                                                   | Seite: 1 von 1    | Dat        | um:       | 10-06-200§ |
| Versand LS-Nr. :               | 2211733 vom 10-06-2009                                                                        | Ihre Bestellung : |            |           |            |
| Artikel-Nr                     | Artikelbezeichnung                                                                            | Menge E           | inzelpr.   | Rabatt    | Ges.Pre    |
| Ihre Artikelnumn<br>EPSSO20407 | ner: EPSON SO 20407<br>EPSON INK CARTRIDGE BLACK<br>INK CARTRIDGE TM-J7000/7500<br>C33S020407 | З<br>stück        | 24,10      |           | 72,3       |
|                                |                                                                                               |                   |            |           |            |
|                                |                                                                                               |                   |            |           |            |
|                                |                                                                                               |                   |            |           |            |
|                                |                                                                                               |                   |            |           |            |
|                                |                                                                                               |                   |            |           |            |
|                                | 9<br>4                                                                                        | 6START% %A%       |            |           |            |
|                                | ,                                                                                             | OENDE%            |            |           |            |
|                                |                                                                                               |                   |            |           |            |
|                                |                                                                                               |                   |            |           |            |
|                                |                                                                                               |                   |            |           |            |
|                                |                                                                                               |                   |            |           |            |
|                                |                                                                                               |                   |            |           |            |
| Zahlungshedingu                | ung : 30Tage potto ab Pochnur                                                                 | acdatum           | Nettobetra |           | 72         |
| Am 26.06.09. bl                | eibt der Versand aufgrund ein                                                                 | er Inventur gesc  | MwSt. 19   | ,00 %     | 13,        |
| THING CLAIT                    |                                                                                               |                   |            |           |            |

A Steuerbefehle

### STEUERBEFEHLE IN SELBST ERSTELLTEN DOKUMENTEN

#### Ihre Ausgangsrechnung

Selbst erstellte Dokumente können bereits mit den Steuerbefehlen bedruckt sein. Eigene Rechnungen, Lieferscheine oder sonstige Dokumente können alle Steuerbefehle und Suchbegriffe bereits enthalten. Drucken Sie auf Ihren eigenen Dokumenten irgendwo zusätzlich die Steuerbefehle mit auf.

Auf dieser Beispielseite werden automatisch nur die Begriffe gespeichert, die zwischen dem Start- und Endebefehl stehen. Mit dem Befehl %NEIN% wurde eine automatische Entnahme weiterer Suchbegriffe aus den Dokumentenseiten verboten.

|                                                                         |                                                                                |                    |                               |                 | R            | ЕС    | ΗΝ     | UN       |
|-------------------------------------------------------------------------|--------------------------------------------------------------------------------|--------------------|-------------------------------|-----------------|--------------|-------|--------|----------|
| EXEMPLAR INTER                                                          | <b>N</b> <sup>RVL</sup>                                                        |                    |                               |                 |              |       | RECHNU | JNGS-NUM |
|                                                                         |                                                                                |                    |                               |                 |              |       |        | 265      |
| Mühlenstraße 13                                                         |                                                                                |                    |                               |                 |              |       |        |          |
| 79848 Bonndorf                                                          | Wied                                                                           | lerholui           | ngsdruc                       | : <u>k</u>      |              |       |        |          |
|                                                                         |                                                                                |                    |                               |                 |              |       |        |          |
|                                                                         |                                                                                |                    |                               |                 |              |       |        |          |
| 17.06.09 Seite 1 07101                                                  | 1527D11LEBH                                                                    |                    |                               |                 |              |       |        |          |
| %START% %A% %NEIN%                                                      | DREI                                                                           | DEBITOR            |                               | 265188          | 07           | 10152 | 7D11L  | %EN      |
| Menge Artikel-Nummer<br>1 HP CC533A                                     |                                                                                | nput-Nr<br>503817  | COM.117/                      |                 |              |       |        | a        |
| Tonerpatrone magenta für ca. 2.800 Seiten           1         HP CC531A | n bei 5% Deckungsgrad                                                          | 503813             | COM.178/                      |                 |              |       |        |          |
| 1 HP CC532A                                                             | 5% Deckungsgrad                                                                | 503815             | COM.179/                      |                 |              |       |        |          |
| Tonernatrone vellow für ca. 2 800 Seiten b                              | el 5% Deckungsgrad                                                             |                    |                               |                 |              |       |        |          |
| Tonerpatione vellow für ca. 2.800 Seiten br<br>gepackt:                 | Kontrolle:                                                                     |                    |                               |                 | _            |       |        |          |
| gepackt:<br>Fracht/Versand UPS Deuts<br>Zablungsbedingung Zabling ing   | schland am 17.06.09                                                            | )<br>ohne Abzug ab |                               | v               | ersa         | nd oh | ine Na | ichnahn  |
| gepackt:<br>Fracht/Versand UPS Deuts<br>Zahlungsbedingung Zahlbar inr   | schland am 17.06.09<br>nerhalb von 7 Tagen                                     | )<br>ohne Abzug ab | Rg-Datum<br><b>Ware erh</b> a | V<br>alten, Dat | ersa<br>tum, | nd oh | pel, U | ntersch  |
| Gepackt:<br>Fracht/Versand UPS Deuts<br>Zahlungsbedingung Zahibar inr   | schland am 17.06.09<br>nerhalb von 7 Tagen                                     | )<br>ohne Abzug ab | Rg-Datum<br><b>Ware erh</b> a | V<br>alten, Dat | ersa<br>tum, | nd oh | pel, U | ntersch  |
| Gepackt:<br>Fracht/Versand UPS Deuts<br>Zahlungsbedingung Zahlbar inr   | kel 5% Deckunagred<br>Kontrolle:<br>schland am 17.06.09<br>nerhalb von 7 Tagen | )<br>ohne Abzug ab | Rg-Datum<br><b>Ware erh</b> a | V<br>alten, Dat | ersa<br>tum, | nd oh | pel, U | ntersch  |
| gepackt:<br>Fracht/Versand UPS Deuts<br>Zahlungsbedingung Zahlbar inr   | Schland am 17.06.09<br>nerhalb von 7 Tagen                                     | )<br>ohne Abzug ab | Rg-Datum<br><b>Ware erh</b> a | V               | tum,         | nd oh | pel, U | ntersch  |
| Gepackt:<br>Fracht/Versand UPS Deuts<br>Zahlungsbedingung Zahlbar inr   | Kontrolle:<br>Kontrolle:<br>schland am 17.06.09<br>nerhalb von 7 Tagen         | )<br>ohne Abzug ab | Rg-Datum<br><b>Ware erh</b> a | V<br>alten, Dat | ersa         | nd oh | pel, U | ntersch  |
| Gepackt:<br>Fracht/Versand UPS Deuts<br>Zahlungsbedingung Zahilbar inr  | kontrolle:<br>Kontrolle:<br>schland am 17.06.09<br>nerhalb von 7 Tagen         | )<br>ohne Abzug ab | Rg-Datum<br><b>Ware erh</b> a | V<br>alten, Dat | ersa<br>tum, | nd oh | pel, U | ntersch  |
| gepackt:<br>Fracht/Versand UPS Deuts<br>Zahlungsbedingung Zahlbar inr   | Kontrolle:<br>Kontrolle:<br>schland am 17.06.09<br>nerhalb von 7 Tagen         | )<br>ohne Abzug ab | Rg-Datum<br><b>Ware erh</b> a | V<br>alten, Dat | ersa<br>tum, | nd oh | pel, U | ntersch  |
| gepackt:<br>Fracht/Versand UPS Deuts<br>Zahlungsbedingung Zahlbar inr   | kontrolle:<br>Kontrolle:<br>schland am 17.06.09<br>nerhalb von 7 Tagen         | )<br>ohne Abzug ab | Rg-Datum<br>Ware erha         | V<br>alten, Dat | ersa<br>tum, | nd oh | pel, U | ntersch  |

A Steuerbefehle

### VOLLTEXTVERSCHLAGWORTUNG MEHRSEITIGER DOKUMENTE

#### Listen (Adresslisten oder Inhaltsangaben)

Eine Volltextverschlagwortung über mehrere Seiten ist denkbar einfach. In diesem Beispiel werden alle Seiten verschlagwortet, da der Steuerbefehl %JA% gefunden wurde. Auf welcher Seite und an welcher Stelle Sie die Steuerbefehle einbringen, spielt keine Rolle. Wird der Steuerbefehl %JA% gefunden, wird immer das gesamte Dokument verschlagwortet.

|                                                                                           |                                                                                                    | Seite 1                                                                   |                          |                                                                |                                                                                          |
|-------------------------------------------------------------------------------------------|----------------------------------------------------------------------------------------------------|---------------------------------------------------------------------------|--------------------------|----------------------------------------------------------------|------------------------------------------------------------------------------------------|
|                                                                                           |                                                                                                    |                                                                           |                          |                                                                |                                                                                          |
| Arzneimittel aus dem<br>Selbstmedikationsbereich<br>Injektions/Infusions-,<br>Träger- und | Indikationen<br>(z.T. komprimiert)                                                                                                    | Präparate<br>(Beispiele)<br>Infusionslösung Berlin<br>Chemie, Jonosteril, |                          |                                                                |                                                                                          |
| Elektrolytlösungen<br>Calciumverbindungen<br>(mind. 300 mg) und<br>Vitamin D              | schwere Osteoporose, zeitgleich<br>zur Steroidtherapie (Kortison;<br>Folge: Calcium wird vermehrt<br>über die Nieren ausgeschieden),<br>Patienten mit Skelettmetastasen | Sterofundin<br>Calcilac, Calcimagon D3,<br>Calcium-D-Sandoz               | ins                      | Seite 2                                                        |                                                                                          |
| Calciumverbindungen<br>(mind. 300mg) als<br>Monotherapie                                  | Unterfunktion der<br>Nebenschilddrüse                                                                                                    |                                                                           | isr<br>isr<br>em         | onslösung Berlin<br>ie, Jonosteril,                            |                                                                                          |
| Chinin                                                                                    | Malaria                                                                                                    | Limptar N                                                                 | rof                      | lundin                                                         |                                                                                          |
| Citrate                                                                                   | Harnsteine                                                                                                    | Blemaren, Lithurex S,<br>Uralyt U                                         | cil                      | ac, Calcimagon D3,<br>ım-D-Sandoz                              | Seite 3                                                                                  |
| E. coli Stamm Nissle 1917                                                                 | chronisch entzündliche<br>Erkrankung des Dickdarms<br>(Colitis ulcerosa)                                                                                                | Mutaflor                                                                  |                          |                                                                |                                                                                          |
| Eisen-(II)-Verbindungen                                                                   | gesicherte Eisenmangelanaemie                                                                                                    | Dreisafer, Ferrlecit, ferro<br>sanol                                      |                          |                                                                | Präparate<br>(Beispiele)                                                                 |
| Flohsamenschalen                                                                          | unterstützende Behandlung<br>chronisch entzündlicher<br>Darmerkrankung (Morbus Crohn<br>u.a.) sowie HIV-bedingten<br>Durchfällen                                        | Agiocur                                                                   | npt<br>ma<br>ilyt<br>taf | ar N<br>aren, Lithurex S,<br>t U<br>Ior                        | Infusionslösung Berlin<br>Chemie, Jonosteril,<br>Sterofundin<br>Calcilac, Calcimagon D3, |
| Folsäure und Folinate                                                                     | Therapie mit<br>Folsäureantagonisten sowie zur<br>Schmerzlinderung bei Dickdarm-<br>(Enddarm-)krebs) in<br>Kombination mit Fluorouracil<br>(verstärkte Wirkung)         | Folarell, Folsäure Stada,<br>Folverlan                                    | bisa<br>ol<br>ioc        | afer, Ferrlecit, ferro<br>ur                                   | Calcium-D-Sandoz                                                                         |
| Gingko biloba-blätter-<br>Extrakt (standardisjert)                                        | Demenz                                                                                                    | Kaveri, Tebonin                                                           |                          |                                                                | Limptar N                                                                                |
| Johanniskraut–Extrakt<br>(mind. 300 mg)                                                   | Therapie mittelschwerer<br>depressiver Episoden                                                                                                    | Jarsin 300                                                                | are                      | ell. Folsäure Stada                                            | Blemaren, Lithurex S,<br>Uralyt U                                                        |
| Iodid                                                                                     | Schilddrüsenerkrankungen                                                                                                    | Jodetten Henning, Jodid-<br>Verla, Mono-Jod                               | ve                       | rlan                                                           | Mutaflor                                                                                 |
| Iod-Verbindungen                                                                          | bei Ulcera (Geschwüren) und<br>Druckgeschwüren (zur<br>Wundheilung)                                                                                                    | Freka-cid, Polysept,<br>Traumasept                                        |                          |                                                                | Dreisafer, Ferrlecit, ferro<br>sanol                                                     |
| Kaliumverbindungen als<br>Monopräparate                                                   | Kaliummangel                                                                                                    | Kalinor, Kalium-Duriles,<br>Rekawan                                       | ver                      | rı, Tebonin                                                    | Agiocur                                                                                  |
| Lactulose und Lactitol                                                                    | Leberversagen im                                                                                                    | Bifinorma, Eugalac,                                                       | sin                      | . 300                                                          |                                                                                          |
|                                                                                           | Zusammenhang mit                                                                                                    | Lactulose-ratiopharm,                                                     | lett<br>rla,<br>ka       | ten Henning, Jodid-<br>, Mono-Jod<br>-cid, Polysept,<br>nasept | Folarell, Folsäure Stada,<br>Folverlan                                                   |
|                                                                                           | Kaliumverbindungen als                                                                                                    | Kaliummangel                                                              | Kalin                    | or. Kalium-Duriles.                                            |                                                                                          |
|                                                                                           | Monopräparate                                                                                                    |                                                                           | Rekav                    | wan                                                            | Kaveri, Tebonin                                                                          |
|                                                                                           | Lactulose und Lactitol                                                                                                    | Leberversagen im<br>Zusammenhang mit                                      | Bifind                   | orma, Eugalac,<br>lose-ratiopharm,                             | Jarsin 300                                                                               |
|                                                                                           |                                                                                                    |                                                                           |                          |                                                                | Jodetten Henning, Jodid-<br>Verla, Mono-Jod                                              |
|                                                                                           |                                                                                                    |                                                                           |                          | Druckgeschwüren (zur                                           | Freka-cid, Polysept,<br>Traumasept                                                       |
|                                                                                           |                                                                                                    | Kaliumverbine<br>Monopräparat                                             | lungen als<br>te         | Kaliummangel                                                   | Kalinor, Kalium-Duriles,<br>Rekawan                                                      |
|                                                                                           |                                                                                                    | Lactulose und                                                             | Lactitol                 | Leberversagen im<br>Zusammenhang mit                           | Bifinorma, Eugalac,<br>Lactulose-ratiopharm,                                             |
|                                                                                           |                                                                                                    |                                                                           |                          | A %START% %                                                    | A% %JA% %ENDE%                                                                           |

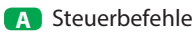

### EINE DATEI ARCHIVIEREN

#### **Dateityp jeder Art**

Sie möchten z. B. eine Datei im **Archiv 3** speichern. Geben Sie in Ihrem Webbrowser **http://<<Die dritte IP>>** ein. Geben Sie anschließend Benutzername und Passwort ein. Klicken Sie auf **ARCHIVIEREN**. Es öffnet sich ein neues Fenster (siehe unten). Indem Sie auf **Durchsuchen**... klicken, gelangen Sie in das Verzeichnis Ihres Computers. Wählen Sie die gewünschte Datei aus.

Geben Sie im Textfeld alle Ihre Suchbegriffe ein, jeweils immer mit einem Leerzeichen getrennt, nach denen diese Datei wiedergefunden werden soll. Groß- und Kleinschreibung werden nicht berücksichtigt, auch ist es egal, ob Sie satzweise oder untereinander die Wörter eingeben. Vermeiden Sie Satzzeichen direkt hinter einem Wort. Drücken Sie anschließend auf SPEICHERN. Das Dokument ist im Archiv 3 gespeichert.

| <ul> <li>k 2 Mttp://&lt;<die dritte="" ip="">&gt;</die></li> <li>k 2 i</li> <li>k 2 i</li> <li>k 2 i</li> <li>k 2 i</li> <li>k 2 i</li> <li>k 2 i</li> <li>k 2 i</li> <li>k 2 i</li> <li>k 2 i</li> <li>k 2 i</li> <li>k 3 i</li> <li>k 3 i</li> <li>k 4 i</li> <li>k 4 i</li> <li>k 4 i</li> <li>k 4 i</li> <li>k 5 i</li> <li>k 4 i</li> <li>k 5 i</li> <li>k 6 i</li> <li>k 6 i</li> <li>k 7 i</li> <li>k 7 i</li> <li>k 7 i</li> <li>k 7 i</li> <li>k 7 i</li> <li>k 7 i</li> <li>k 7 i</li> <li>k 7 i</li> <li>k 8 i</li> <li>k 8 i</li> <lik 8="" i<="" li=""> <li>k 8 i</li> <li>k 8 i</li>     &lt;</lik></ul> |
|----------------------------------------------------------------------------------------------------|
| Build State   ARCHIVIO 1 /   Wählen Sie jetzt das Dokument / die Datei aus, die archiviert werden soll:   Datei auswählen   Chenutzers/Windows/Documents/Test.jpg   Bei der Archivierung von PDF/TIF/TIFF-Dateien können Sie folgende Optionen wählen:   Den Inhalt von der ersten Seite als Suchbegriffe speichern   Den Inhalt von allen Seiten als Suchbegriffe speichern   PDF-Datei im Ursprungsformat beibehalten (empfohlen bei Signaturen, Zertifikaten, Formularen, usw.)   Ceben Sie hier die Suchbegriffe ein, nach denen die Datei gefunden werden soll:   ***> EXAMPLE: factura 123 smith john   Urlaub Spanien Pool Sommer 2011   O                                                                                                    |
| ARCHIVIO 1 /<br>Wählen Sie jetzt das Dokument / die Datei aus, die archiviert werden soll:<br>Datei auswählen A C:\Benutzers\Windows\Documents\Test.jpg 2<br>Bei der Archivierung von PDF/TIF/TIFF-Dateien können Sie folgende Optionen wählen:<br>Den Inhalt von der ersten Seite als Suchbegriffe speichern<br>Den Inhalt von allen Seiten als Suchbegriffe speichern<br>PDF-Datei im Ursprungsformat beibehalten (empfohlen bei Signaturen, Zertifikaten, Formularen, usw.)<br>Ceben Sie hier die Suchbegriffe ein, nach denen die Datei gefunden werden soll:<br>T->> EXAMPLE: factura 123 smith john<br>Urlaub Spanien Pool Sommer 2014 3<br>E to to to                                                                                                    |
| Wählen Sie jetzt das Dokument / die Datei aus, die archiviert werden soll:   Datei auswählen   A   C:\Benutzers\Windows\Documents\Test.jpg   Bei der Archivierung von PDF/TIF/TIFF-Dateien können Sie folgende Optionen wählen: Den Inhalt von der ersten Seite als Suchbegriffe speichern Den Inhalt von allen Seiten als Suchbegriffe speichern PDF-Datei im Ursprungsformat beibehalten (empfohlen bei Signaturen, Zertifikaten, Formularen, usw.) Geben Sie hier die Suchbegriffe ein, nach denen die Datei gefunden werden soll:> EXAMPLE: factura 123 smith john Urlaub Spanien Pool Sommer 2014 3 B                                                                                                    |
| Bei der Archivierung von PDF/TIF/TIFF-Dateien können Sie folgende Optionen wählen:  Den Inhalt von der ersten Seite als Suchbegriffe speichern  Den Inhalt von allen Seiten als Suchbegriffe speichern  PDF-Datei im Ursprungsformat beibehalten (empfohlen bei Signaturen, Zertifikaten, Formularen, usw.)  Geben Sie hier die Suchbegriffe ein, nach denen die Datei gefunden werden soll:> EXAMPLE: factura 123 smith john Urlaub Spanien Pool Sommer 2014                                                                                                    |
| <ul> <li>Den Inhalt von der ersten Seite als Suchbegriffe speichern</li> <li>Den Inhalt von allen Seiten als Suchbegriffe speichern</li> <li>PDF-Datei im Ursprungsformat beibehalten (empfohlen bei Signaturen, Zertifikaten, Formularen, usw.)</li> </ul> Geben Sie hier die Suchbegriffe ein, nach denen die Datei gefunden werden soll:> EXAMPLE: factura 123 smith john Urlaub Spanien Pool Sommer 2014 3                                                                                                    |
| <ul> <li>Den Inhalt von allen Seiten als Suchbegriffe speichern</li> <li>PDF-Datei im Ursprungsformat beibehalten (empfohlen bei Signaturen, Zertifikaten, Formularen, usw.)</li> <li>Geben Sie hier die Suchbegriffe ein, nach denen die Datei gefunden werden soll:</li> <li>EXAMPLE: factura 123 smith john</li> <li>Urlaub Spanien Pool Sommer 2014 3</li> </ul>                                                                                                    |
| PDF-Datei im Ursprungsformat beibehalten (empfohlen bei Signaturen, Zertifikaten, Formularen, usw.)  Geben Sie hier die Suchbegriffe ein, nach denen die Datei gefunden werden soll:> EXAMPLE: factura 123 smith john Urlaub Spanien Pool Sommer 2014                                                                                                    |
| Geben Sie hier die Suchbegriffe ein, nach denen die Datei gefunden werden soll:        > EXAMPLE: factura 123 smith john         Urlaub Spanien Pool Sommer 2014                                                                                                    |
| Urlaub Spanien Pool Sommer 2014 (3)                                                                                                    |
|                                                                                                    |
| Urlaub                                                                                                    |
| Spanien                                                                                                    |
| Pool 4                                                                                                    |
| Sommer                                                                                                    |
| 2014                                                                                                    |
|                                                                                                    |
|                                                                                                    |
| SFEIGHERN C                                                                                                    |
|                                                                                                    |
|                                                                                                    |
|                                                                                                    |
|                                                                                                    |
| A Durchsuchen-Button um die Dateiaus- 1 IP-Adresse-Eingabezeile                                                                                                    |
| wahl aufzuruten 2 gewählte Datei mit Pfadangabe                                                                                                    |
| B) Textfeld für Suchbegriffe                                                                                                    |
| 3 Schreibweise I                                                                                                    |
| vorgang abzuschließen 4 Schreibweise II                                                                                                    |

Kontrollieren Sie Ihre Aktion. Klicken Sie auf Archivio 3 und suchen Sie jetzt Ihre Datei nach den von Ihnen eingegebenen Suchbegriffen und klicken Sie dann auf die Ergebniszeile. Die gerade gespeicherte Datei muss sich öffnen. Jede Datei, die Sie im Archiv speichern, erhält einen eigenen, einmaligen, von BvLArchivio<sup>®</sup> vergebenen, neuen Dateinamen.

Dateien, die größer als 16 MByte sind, müssen über den FTP-Upload hochgeladen werden (siehe Handbuch III).

### EINE DATEI ARCHIVIEREN

#### **Dateityp PDF**

Wenn Sie eine PDF-Datei archivieren, können Sie bestimmen, ob der Inhalt von der ersten Seite oder von allen Seiten als Suchbegriffe gespeichert werden soll. Zusätzlich können Sie festlegen, ob Ihre PDF-Datei im Ursprungsformat beibehalten werden soll (empfohlen bei PDF-Dateien, die z. B. Signaturen, Zertifikate, Formularfelder oder ein Passwort\* enthalten) oder ob die von BvLArchivio<sup>®</sup> produzierte PDF/A-Datei (empfohlen für die Langzeitarchivierung) im Archiv gespeichert werden soll.

Die Datei wird der Schrifterkennung zugeführt und kann daher nicht sofort im Archiv aufgerufen werden. Kontrollieren Sie Ihre Aktion. Klicken Sie auf Archivio 3 und suchen Sie jetzt Ihre Datei nach den von Ihnen eingegebenen Suchbegriffen und klicken Sie dann auf die Ergebniszeile. Die gerade gespeicherte Datei muss sich öffnen. Jede Datei, die Sie im Archiv speichern, erhält einen eigenen, einmaligen, von BvLArchivio<sup>®</sup> vergebenen, neuen Dateinamen. Wenn Sie eine identische Datei zweimal abspeichern, werden zwei Dateien mit unterschiedlichen Dateinamen von BvLArchivio<sup>®</sup> erzeugt. Die Datei finden Sie im Archiv wieder, indem Sie nach den Suchbegriffen suchen, die Sie zuvor beim Speichern angegeben haben, oder indem Sie nach Begriffen suchen, die sich im Dokument befinden.

#### Dateien, die größer als 16 MByte sind, müssen über den FTP-Upload hochgeladen werden (siehe Handbuch III).

#### \* Passwort:

Wenn eine PDF-Datei durch ein Passwort geschützt ist, müssen Sie im Textfeld das Passwort mit eintragen, damit die Schrifterkennung die PDF-Datei öffnen kann. Das Passwort (z. B. 12345) muss wie folgt eingetragen werden: passwort%12345%/passwort%.

| ARCHIVIO 1// × +                                                                                                    | _ |   | × |
|----------------------------------------------------------------------------------------------------|---|---|---|
| $\leftarrow$ $\rightarrow$ C http://< <die dritte="" ip="">&gt;</die>                                                                            | ☆ | θ | : |
| <b>BvLArchivio</b> ®                                                                                                    |   |   |   |
| ARCHIVIO 1 /                                                                                                    |   |   |   |
| Wählen Sie jetzt das Dokument / die Datei aus, die archiviert werden soll:         Datei auswählen       C:\Benutzers\Windows\Documents\Test.pdf |   |   |   |
| Bei der Archivierung von PDF/TIF/TIFF-Dateien können Sie folgende Optionen wählen:                                                               |   |   |   |
| Den Inhalt von der ersten Seite als Suchbegriffe speichern                                                                                       |   |   |   |
| Den Inhalt von allen Seiten als Suchbegriffe speichern                                                                                           |   |   |   |
| PDF-Datei im Ursprungsformat beibehalten (empfohlen bei Signaturen, Zertifikaten, Formularen, usw.)                                              |   |   |   |
| Geben Sie hier die Suchbegriffe ein, nach denen die Datei gefunden werden soll:<br>> EXAMPLE: factura 123 smith john                             |   |   |   |
| KREDITOR                                                                                                    |   |   |   |
| KOSTEN                                                                                                    |   |   |   |
| TELEFON                                                                                                    |   |   |   |
| 2015                                                                                                    |   |   |   |
| JANUAR                                                                                                    |   |   |   |
|                                                                                                    |   |   |   |
|                                                                                                    |   |   |   |
|                                                                                                    |   |   |   |
| SPEICHERN                                                                                                    |   |   |   |
|                                                                                                    |   |   |   |
|                                                                                                    |   |   |   |
|                                                                                                    |   |   |   |
|                                                                                                    |   |   |   |
|                                                                                                    |   |   |   |

#### Hinweis

Die von BvLArchivio<sup>®</sup> erzeugte **PDF/A-Datei** ist immer vollständig über alle Seiten durchsuchbar. Sie können in einer PDF/A-Datei sowohl ganze als auch Teile von Wörtern, Zahlen oder sonstigen Begriffen suchen.

### IM ARCHIV SUCHEN

#### Ein Dokument im Archiv finden

Geben Sie im Webbrowser z. B. die Adresse http://<<Die dritte IP>> für Archiv 3 ein. Geben Sie Benutzername und Passwort ein. Wenn Sie sich zusätzlich identifizieren müssen, weil die Benutzerverwaltung aktiviert ist, geben Sie im Suchfeld als Erstes !bvli! Benutzername Passwort (Ihre persönlichen Identifikationsmerkmale) ein.

Geben Sie z. B. im Suchfeld (09.05.2009-30.10.2009) (siehe Bild unten) ein und drücken Sie auf  ${\bf Q}$ . Es werden alle Einträge angezeigt, die in diesem Zeitraum archiviert wurden.

Geben Sie z. B. im Suchfeld (09.05.2008-20.07.2008) rechnung 4711 ein und drücken Sie auf Q. Es werden Ihnen alle Dokumente angezeigt, die in diesem Zeitraum (09.05.2008-20.07.2008) archiviert wurden und die Suchbegriffe "Rechnung" und "4711" enthalten.

Geben Sie im Suchfeld z. B. rechnung 4711 ein und drücken Sie auf  ${f Q}$  .

Es werden alle Dokumente angezeigt, die mit den Suchbegriffen "Rechnung" und "4711" gespeichert wurden. Dokumente, die nur "Rechnung" oder nur "4711" enthalten, werden nicht angezeigt, weil die Suchbedingung nicht erfüllt ist. Es werden nur die Dokumente angezeigt, die sowohl "Rechnung" als auch "4711" enthalten.

Bis zu maximal sieben Wörter bzw. Begriffe können als sogenannte UND-Bedingung im Suchfeld mit Leerzeichen getrennt eingegeben werden.

Geben Sie z. B. im Suchfeld .XLS ein und drücken Sie auf Q. Es werden alle Dateitypen vom Format XLS angezeigt. Um das gesuchte Dokument oder die gesuchte Datei anzuzeigen, klicken Sie auf die entsprechende Ergebniszeile.

| ARCHIVIO 1 // × +                                                                                                    |            |        | ×   |
|----------------------------------------------------------------------------------------------------|------------|--------|-----|
| $\leftrightarrow$ $\rightarrow$ C http://< <die dritte="" ip="">&gt;</die>                                                                                                    | \$         | Θ      | :   |
| <b>BvLArchivio</b> ®                                                                                                    |            |        |     |
| (07.01.2019-14.01.2019)                                                                                                    |            |        |     |
| ARCHIVIEREN BEFEHLSBLATT TRENNBLATT                                                                                                    |            |        |     |
| GESUCHT WURDE: (07.01.2019-14.01.2019)                                                                                                    |            |        |     |
| 1 - 14.01.2019 - (EML) TEST FROM:MATHIAS SCHREINER <mathias.schreiner@ricoh.de> TO:BW@BVL.COM<bw@bvl.com> SUBJECT:AKT UNTERLAGEN ZU ARCHIVIO D<br/>2019 UM 10:46;21 MEZ HALLO BERNHARD KANNST DU MIR BITTE</bw@bvl.com></mathias.schreiner@ricoh.de>                                             | ATE: 14 JA | ANUAR  |     |
| 2 - 07.01.2019 - (EML) FROM:WINDY ALERT <do-not-reply@windy.com> TO:KAI@FHAIN.ORG SUBJECT;UNTERUCKERSEE DI. 8 JAN 14:00 DATE:7 JANUAR<br/>2019 UM 12:49:41 MEZ HALLO EIN GROSSER TAG IN UNTERUCKERSEE</do-not-reply@windy.com>                                                                   |            |        |     |
| 3 - 07.01.2019 - (EML) FROM:WINDY ALERT <do-not-reply@windy.com> TO:KAI@FHAIN.ORG SUBJECT:REHHAGEN DI. 8 JAN 14:00 DATE:7 JANUAR<br/>2019 UM 12:49:41 MEZ HALLO EIN GROSSER TAG IN REHHAGEN</do-not-reply@windy.com>                                                                             | A          |        |     |
| 4 - 07.01.2019 - (EML) FROM:ROMY.LAFFIN@BVLARCHIVIO.COM TO:KAI.SPAETLICH@GMAIL.COM KAI@FHAIN.ORG SUBJECT:WG LOGO DATE:3 FEBRUAR 2015 UM 15:56:32<br>MEZ VON:RALPH@VON-LOESCH.DE [MAILTO:RALPH@VON-LOESCH.DE] GESENDET:DIENSTAG 3 15:56 AN:ROMY.LAFFIN@BVLARCHIVIO.COM BETREFF:LOGO               | MIT FREU   | NDLICH | IEN |
| 5 - 07.01.2019 - (EML) FROM:ROMY.LAFFIN@BVLARCHIVIO.COM TO:KAI.SPAETLICH@GMAIL.COM KAI@FHAIN.ORG SUBJECT:WG LOGO DATE:3 FEBRUAR 2015 UM 15:56:32<br>MEZ VON:RALPH@VON-LOESCH.DE [MAILTO:RALPH@VON-LOESCH.DE] GESENDET:DIENSTAG 3 15:56 AN:ROMY.LAFFIN@BVLARCHIVIO.COM BETREFF:LOGO               | MIT FREU   | NDLICH | IEN |
| 6 - 07.01.2019 - (EML) FROM:ROMY.LAFFIN@BVL.COM TO:KAI SPÄTLICH <ks@kspmedia.de> SUBJECT:WG EMAIL ARCHIVIERUNG MIT MACOS DATE:4 JANUAR<br/>2019 UM 11:57:11 MEZ HI KAI KANNST DU MIR SAGEN</ks@kspmedia.de>                                                                                      |            |        |     |
| ARCHIVIO 1 /<br>BvLArchivio.de (© / Hotline 00800 - 272 44 846 /<br>P-Version 2.452 / SNR 107-171218-0 / LT 0,50 / Offline-Disk / LC 17.07.18 = = DANGER<br>28.02.2019 14:12:02 / W1:1 / W2:0 / W3:0 / F:6 / K:120<br>0-0-0 / K:336586 / 995 GB / 28.02.19 00:14:15 / F:2210 - 28.02.19 14:00:00 |            |        |     |

| Bvt ARCHIVIO 3 / BUCH                                                                                                    | HALTUNG / × +                                                                                                    |                                                    |   | - 0        |
|----------------------------------------------------------------------------------------------------|----------------------------------------------------------------------------------------------------|----------------------------------------------------|---|------------|
| $\leftrightarrow$ $\rightarrow$ C http                                                                                                    | ://< <die dritte="" ip="">&gt;</die>                                                                                                    |                                                    |   | ☆ <b>9</b> |
| RvI                                                                                                    | APCHIV                                                                                                    | <b>NO</b> <sup>®</sup>                             |   |            |
|                                                                                                    |                                                                                                    |                                                    |   |            |
| Pechnung IBvl n?                                                                                                    | 1                                                                                                    |                                                    | 0 |            |
| lectificity :bvEp2                                                                                                    | :                                                                                                    |                                                    | ~ |            |
| RCHIVIEREN                                                                                                    | BEFEHLSBLATT TRENN                                                                                                    | IBLATT                                             |   |            |
|                                                                                                    |                                                                                                    |                                                    |   |            |
| ESUCHT WURD                                                                                                    | E: rechnung                                                                                                    |                                                    |   |            |
|                                                                                                    | BYL.COM B                                                                                                    | VL I00rasysteme                                    |   |            |
| Bischarl<br>In Master<br>Twomat III                                                                                                    | Without weeks 00000000000000000000000000000000000                                                                                                    | NO-4000 - 14280<br>MARIA<br>MARINA<br>MARINA SIJAK |   |            |
| anta an i arrente contento                                                                                                    | All from the second second sec                                                                                                    | No Palansan                                        |   |            |
| International State States States Sta                                                                                                    | 101 CULINI         MARKING           101 CULINI         MARKING           101 CULINI         MARKING           101 CULINI         MARKING           101 CULINI         MARKING           101 CULINI         MARKING           101 CULINI         MARKING           102 CULINI         MARKING           103 CULINI         MARKING           104 CULINI         MARKING           105 CULINI         MARKING                                                                                                    | NU-Descent NAURA                                   |   |            |
| 10000<br>100 100 100 100<br>100 100 100 100<br>100 100 100 100<br>100 100 100 100<br>100 100 100<br>100 100<br>100 1 | Image: State of the state of the s                                                                                                    | - 100<br>1 Parting 10<br>2 - 100                   |   |            |
| Research Action Control                                                                                                    | Antipatrial and a set of a set of a set                                                                                                    |                                                    |   |            |
|                                                                                                    |                                                                                                    |                                                    |   |            |
|                                                                                                    |                                                                                                    |                                                    |   |            |
| Norm York Mandatasan                                                                                                    | Mar - 4 manufer.<br>Mar - 4 manufer.<br>Mar - 4 manu | The Manual                                         |   |            |
| p                                                                                                    | 1                                                                                                    |                                                    |   |            |
| 000155                                                                                                    | 110659                                                                                                    |                                                    |   |            |
|                                                                                                    | NUMBER OFFICE                                                                                                    | TED-UND HARMEN<br>1907/P<br>Menny rapide           |   |            |

| Bv1 ARCHIVIO                                                                                                    | /BUCHHALTUNG/ × +                                                                                                    | >                                                                                                    |
|----------------------------------------------------------------------------------------------------|----------------------------------------------------------------------------------------------------|----------------------------------------------------------------------------------------------------|
| $\leftrightarrow \  \   , \  \   G$                                                                                          | http://< <die dritte="" ip="">&gt;</die>                                                                                                    | ф <b>Ө</b>                                                                                                    |
| Bv                                                                                                    | LARCHIVI                                                                                                    | ®                                                                                                    |
| Rechnunge                                                                                                    | n !BvL2!                                                                                                    | Q.                                                                                                    |
| ARCHIVIERE                                                                                                    | N BEFEHLSBLATT TRENNBLA                                                                                                    |                                                                                                    |
| GESUCHT (<br>1 - 22.07.2014 - ()<br>1 - 22.07.2014 - ()<br>1 - 22.07.2014 - ()<br>2 - 22.07.2014 - ()<br>2 - 22.07.2014 - () | WURDE: rechnungen<br>WURDE: rechnungen<br>Bei Jahren (1990) - 20051 (2014) - 20051 (2014) - 2015<br>21 JAHLING UND SCHHEITHENGELBEITTE ANGEBEN BEG<br>EI JAHLING UND SCHHEITHENGELBEITTE ANGEBEN BEG<br>EI JAHLING UND SCHHEITHENGELBEITTE ANGEBEN BEG<br>EI JAHLING UND SCHHEITHENGELBEITTE ANGEBEN BEG<br>EI JAHLING UND SCHHEITHENGELBEITTE ANGEBEN BEG<br>EI JAHLING UND SCHHEITHENGELBEITTE ANGEBEN BEG<br>EI JAHLING UND SCHHEITE JAHLINGEN BERECHNEN WIR IN<br>FRAGE HETTGEBENGEN SCHHEIT ZUR MUNDATSEERE<br>WOODBBBOX ZUM HALLINGENTSTAAT WAN WEDDE<br>EIGEN MITTELS SERALASTSCHHIFT ZUR MUNDATSEERE<br>WOODBBBOX ZUM VERBILDUNGSTENDET ZUR MUNDATSEERE<br>HENNELLIGHEN GURS EINWIEIDUNGEN GEGEN GETTEN<br>EIGEN LITTELS SERALASTSCHHIFT ZUR MUNDATSEERE<br>WOODBBBOX ZUM VERBILDUNGSTUNGTEUT WURDEN<br>HEIG GETELTEN WEBINDUNGSTUNGTEUT WURDEN<br>HEIG GETELTEN WEBINDUNGSTUNGTEUT WURDEN<br>BEG OFFILTEN WEBINDUNGSTUNGTEUT WURDEN<br>BEG OFFILTEN BEBINDUNGSTUNGTEUR WEBINDUNGSTUNGTEUR<br>WOOD 000 KONTONTON BANTHAS- RÜDG GI-GTTE A- 50502<br>000 000 KONTONTON BEBINDUNGSTUNGTEUR WURDEN<br>BEB JOS 516 ISTENERIUM BEBINDUNGSTUNGTEUR WURDEN<br>BEB JOS 516 ISTENERIUM BEBINDUNGSTUNGTEUR WURDEN<br>BEB JOS 516 ISTENERIUM BEBINDUNGSTUNGTEUR WURDEN<br>BEB JOS 516 ISTENERIUM BEBINDUNGSTUNGTEUR WURDEN<br>BEB JOS 516 ISTENERIUM BEBINDUNGSTUNGTEUR WURDEN<br>BEB JOS 516 ISTENERIUM BEBINDUNGSTUNGTEUR WURDEN<br>BEB JOS 516 ISTENERIUM BEBINDUNGSTUNGTUNGTUNGTUNGTEUR<br>BEB JOS 516 ISTENERIUM BEBINDUNGSTUNGTUNGTUNGTUNGTUNGTUNGTUNGTUNGTUNGTUNG | LN 0452/K4046/001818111/R25/3339012.13<br>249 BERLIN<br>259 BERLIN<br>259 DESTRESS #RECHNUNGGDATUM KUNDENNUMMER 201312-5593835<br>259 DEST<br>250 DESTRESS #RECHNUNGGDATUM KUNDENNUMBER 201312-5593835<br>2018 DESTRESS #RECHNUNGGDATUM KUNDENNUMBER<br>2018 DESTRESS #RECHNUNGGDATUM KUNDENNUMBER<br>2019 DESTRESS #RECHNUNGGDATUM KUNDENNUMBER<br>2019 DESTRESS #RECHNUNGGDATUM KUNDENNUMBER<br>2019 DESTRESS #RECHNUNGGDATUM KUNDENNUMBER<br>2019 DESTRESS #RECHNUNGGDATUM KUNDENNUMBER<br>2019 DESTRESS #RECHNUNGGDATUM KUNDENNUMBER<br>2019 DESTRESS #RECHNUNGGDATUM KUNDENNUMBER<br>2019 DESTRESS #RECHNUNGGDATUM KUNDENNUMBER<br>2019 DESTRESS #RECHNUNGGDATUM KUNDENNUMBER<br>2019 DESTRESS #RECHNUNGGDATUM KUNDENNUMBER<br>2019 DESTRESS #RECHNUNGGDATUM KUNDENNUMBER<br>2019 DESTRESS #RECHNUNGGDATUM KUNDENNUMBER<br>2019 DESTRESS #RECHNUNGGDATUM KUNDENNUMBER<br>2019 DESTRESS #RECHNUNGGDATUM KUNDENNUMBER<br>2019 DESTRESS #RECHNUNGEN KUNDENNUMBER<br>2019 DESTRESS #RECHNUNGEN KUNDENNUMBER<br>2019 DESTRESS #RECHNUNDENNUMBER<br>2019 DESTRESS #RECHNUNDE |
| 0<br>1<br>E                                                                                                    | ATHIÀS-BRÜGGEN-SÌR 55 50829 KÖLN BET ZAHLUNG UN<br>447/K4046/0002343/14/RZS/33390 11.13 0,58 EUR EIT-<br>2249 BERLIN RECHNUNGSNUMMER RECHNUNGSDATUM K<br>MAIL 0800/77 22 375 BUSINESS-RECHNUNG@GSC.DE I                                                                                                    | RIFTWECHSEL BITTE ANGEBEN<br>HIB OM MITTELSTAT TRIPPSTEINSTR 30<br>NUMMER 201311-5341351 13.11.2013 3912751 QSC-KUNDENBETREUUNG TELEFON<br>OMUNG FÜR ACTOBER 2013                                                                                                    |
| 4                                                                                                    |                                                                                                    |                                                                                                    |

| ARCHIVIO 3 / BUG                                                                                                    | CHHALTUNG / × +                                                                                                    |                                                                                                    |     |
|----------------------------------------------------------------------------------------------------|----------------------------------------------------------------------------------------------------|----------------------------------------------------------------------------------------------------|-----|
| ← → C I                                                                                                    | http://< <die dritte="" ip<="" th=""><th>&gt;&gt;</th><th>☆ 0</th></die>                                                                                                    | >>                                                                                                    | ☆ 0 |
| BvL                                                                                                    | ARCI                                                                                                    | HIVIO®                                                                                                    |     |
| " Rechnungen                                                                                                    | DE !BvL2!                                                                                                    | Q                                                                                                    |     |
| ARCHIVIEREN                                                                                                    | BEFEHLSBLATT                                                                                                    | TRENNBLATT                                                                                                    |     |
| GESUCHT WUR<br>1 - 22.07.2014 - (PDF) (4<br>0.58 EU<br>BET ZAH<br>11.12.21<br>RECHNU<br>30.11.21<br>BETRÄG<br>% UMSS<br>ZIEHEN<br>BEVODE | RDE: rechnungen<br>(2) 00651 0gC ad Mathias-BR<br>R BIT-NET GMBH OR MITTELST<br>LING UND SCHRITTWECHSE<br>D13 5912751 0gC-KUNDENBET<br>D13 59RBACHTEN LEISTUNGEN<br>ENTTOBETRAG (URV) ÜBERLA<br>TZSTEUER AUF RECHNUNGSBE<br>MITTELS SEPA-LASTSCHRIFT Z<br>BBXXX ZUM FÅLLIGKEITSTAG A                          | LUGGEN-STR 55 50829 KÖLN 0452/k4046/0001818111/RZS/35390 12.13<br>0T TRIPPETENISTR 30 1249 BERLIN<br>EUROT TELEPOTENISTR 30 1249 BERLIN<br>EUROT TELEPOTE HALL S000/T2 227 BUSINESS-RECHUNINGSGSC.DE IHRE<br>BUSINGSELFOR HALL S000/T2 227 BUSINESS-RECHUNINGSGSC.DE IHRE<br>BERCHINE WIR FOLGT SUMMEN DER<br>SSUNGSELTGELT 50.05 SUMME DEEN AUFGEPTIMTEN ZUZÜGLICH 19.00<br>BUSINGSTURELT 50.05 SUMME DEEN AUFGEPTIMTEN ZUZÜGLICH 19.00<br>M 27.12.2013 EIN UNSERE ZMAUBIGGR-ID LAUTET DE692ZZ00000274110                                                                                                    |     |
| 2 - 22.07.2014 - (PDF) (a<br>MATHIA<br>0447/K4<br>12249 B<br>E-MALL<br>DIE IM 2<br>WIR IM<br>50,00 S<br>RECHNU<br>MANDAT                 | 12) E 0 0 2 7 Q S & Q QC<br>S-BRÜGGEN-STR 55 50829 KÖL<br>dok/0002343/14/R25/33390 1<br>ERLIN RECHNUNGSNUMMER RE<br>300/77 22 375 BUSINESS-REC<br>TEITRAUM VOM 01.10.2013 BIS<br>HOM WE FOLGT SUMMEN DER B<br>UMME OBEN AUFGEFÜHRTEN 22<br>NIGSBETRAG 59.50 DEN IN HÖY<br>SREFERENZ NR 11000008944            | N BET ZAHLUNG UND SCHRIFTWECHBEL BITTE ANGEBEN<br>1.10 0.38 EXA ETT-MET OBEN DA MITTEISIA TATUPATEINIST 30<br>1.10 0.38 EXA ETT-MET OBEN DA MITTEISIA TATUPATEINIST 30<br>1.10 0.2013 FRAAK-TEN LEISTUNGEN BERCEVNEN<br>3.10 0.2013 FRAAK-TEN LEISTUNGEN BERCEVNEN<br>FRAMEN STATUPATEISIA STATUPATEISIA STATUPATEISIA<br>FRAMEN STATUPATEISIA STATUPATEISIA STATUPATEISIA<br>FRAMEN STATUPATEISIA STATUPATEISIA<br>BEROOSI HIFEN KONTO DESIJOOSOZIZIESISOO BEVODEBOXX ZUM FÄLISKEITSTAG AM                                                                                                    | ON  |
| 3 - 09.04.2014 - (PDF) (4<br>18.12.2)<br>BOULEV<br>EIT-NET<br>PREIS B<br>WINDOV<br>LOGITEC<br>KÖNNER                                     | 1) NUANCE EMEA ONLINE-SHO<br>D12 BESTELLNU -MMER 1941345<br>ARD DU PRINCE HEINRI L-1724 I<br>GMBH TRIPPSTEINISTR.59 BERI<br>ETRAG MWF DRAGON NATURAL<br>VS XPRISTA/WINDOWS 7/WIND<br>VI 10 C AMAZON 0,00C ZWISCH<br>I IHER MIT EINER QUALIFIZIERI<br>I IHER MIT EINER QUALIFIZIERI<br>DOWNMENT ADDUFCH JMM AU | P RECHNUNG SETTE 1 VON DRUC BESTELLDATUM<br>\$224 VERKAUFER DIGITAL RURE INTERNATIONAL 3.4.8.1.98<br>10240 PG USTONE ZVARSSA MENNE RODOLAL MITTLE STAFOT<br>10240 PG USTONE ZVARSSA MENNE RODOLATIONAL<br>WISS 95.00 CSJ.00 SA 96 EARKÄDIUNG BEI<br>HENSUMME STEUEPIN GESANT ZURÜCK SIE<br>HENSUMME STEUEPIN GESANT ZURÜCK SIE<br>HENSUMME STEUEPIN GESANT ZURÜCK SIE<br>HENSUMME STEUEPIN GESANT ZURÜCK SIE<br>HENSUMME STEUEPIN GESANT ZURÜCK SIE<br>HENSUMME STEUEPIN GESANT ZURÜCK SIE<br>HENSUMME STEUEPIN GESANT ZURÜCK SIE<br>HENSUMME STEUEPIN GESANT ZURÜCK SIE<br>HENSUMME STEUEPIN GESANT ZURÜCK SIE<br>HENSUMME STEUEPIN GESANT ZURÜCK SIE<br>HENSUMME STEUEPIN GESANT ZURÜCK SIE<br>HENSUMME STEUEPIN GESANT ZURÜCK SIE<br>HENSUMME STEUEPIN GESANT ZURÜCK SIE<br>HENSUMME STEUEPIN SIGNATUR IN HENGEN STUNDEN<br>HENSUMME STEUEPIN SIGNATUR IN HENGEN STUNDEN<br>HENSUMME STEUEPIN SIGNATUR IN SIGNATUR IN HENGEN STUNDEN<br>HENSUMME STEUEPIN SIGNATUR IN HENGEN STUNDEN<br>HENSUMME STEUEPIN SIGNATUR IN HENGEN STUNDEN<br>HENSUMME STEUEPIN SIGNATUR IN HENGEN STUNDEN<br>HENSUMME STEUEPIN SIGNATUR IN HENGEN STEUEPIN STEUEPIN SIGNATUR IN HENGEN STEUEPIN STEUEPIN STEUEPIN STEUEPIN STEUEPIN STEUEPIN STEUEPIN STEUEPIN STEUEPIN STEUEPIN STEUEP |     |

#### Vorschaubilder anzeigen (Server-Standardeinstellung - siehe Handbuch II)

Geben Sie im Suchfeld **!BvLp1!** oder **!BvLp2!** ein und drücken Sie auf Q. (**Hinweis:** Die Einstellung gilt nur für die aktuelle Browsersitzung.)

#### Die letzten aktuellen Archivierungen in Eingangsreihenfolge anzeigen

Geben Sie im Suchfeld nur drei Punkte ein und drücken Sie auf  $\mathbf{Q}$  .

#### Anzahl der angezeigten Suchbegriffe ändern

Geben Sie zusätzlich am Ende im Suchfeld einen der folgenden Befehle ein.

#### Beispiel: Rechnung 4711 !BvL2!

| !BvL1! | = 100   | Suchbegriffe |
|--------|---------|--------------|
| !BvL2! | = 500   | Suchbegriffe |
| !BvL3! | = 1.000 | Suchbegriffe |
| !BvL0! | = 20    | Suchbegriffe |

(Hinweis: Die Einstellung gilt nur für diese Browsersitzung.)

#### Teilwortsuche

Mit drei Kommata im Suchfeld vorangestellt, suchen Sie alle Einträge, die mit Ihrer Eingabe am Anfang übereinstimmen. Wenn Sie z. B. alle Rechnungen suchen möchten, die mit DE beginnen, geben Sie ein: **,,, Rechnung DE**. Das Ergebnis der Suche wären z. B. Rechnung DE-01 und Rechnung DE-02 und Rechnung DE-03 usw. Mit drei Fragezeichen im Suchfeld vorangestellt, suchen Sie alle Einträge, die mit Ihrer Eingabe als Teil übereinstimmen. Wenn Sie z. B. alle E-Mail-Dokumente suchen möchten, die @BvLArchivio enthalten, geben Sie ein:

#### ??? @BvLArchivio

(**Hinweis:** Die Suchanfrage kann deutlich länger dauern.)

Sie können die Teilwortsuche in einem Archiv für bestimmte Arbeitsplätze und Benutzer verbieten (siehe Handbuch II)!

### INDEX

### A

|                                                         | TT 4                                    |
|---------------------------------------------------------|-----------------------------------------|
| Administrationsbefenle                                  | 11-4                                    |
| Administrationsbefehle aktivieren                       | II-3                                    |
| Administratorenbereich                                  | II-3                                    |
| Apple-Plug-in                                           | III-14                                  |
| Arbeitsoberfläche                                       | I-4                                     |
| Arbeitsstatus abfragen                                  | II-10                                   |
| Archivieren                                             | I-10, I-22, III-3, III-5, III-7, III-12 |
| Archivio-Kontrolldatenbank                              | II-20                                   |
| Archivname                                              | II-6                                    |
| Ausschalten                                             | II-8                                    |
| Archivio-Kontrolldatenbank<br>Archivname<br>Ausschalten | II-20<br>II-6<br>II-8                   |

### B

| Barcode                | I-7, II-12 |
|------------------------|------------|
| Befehlsblatt erstellen | I-10, I-15 |
| Benutzername           | I-3        |
| Benutzerverwaltung     | II-20      |
| Blacklist              | II-22      |
|                        |            |

### C

### D

| Danger                             | I-4                 |
|------------------------------------|---------------------|
| Dateien archivieren                | I-22, III-3, III-14 |
| Dateien im Fehlerarchiv            | III-19              |
| Dateien importieren                | II-26               |
| Dateien löschen                    | II-19               |
| Datenexport                        | II-16               |
| Datensicherungsplatte              | I-3, II-9, II-31    |
| Datumssuche                        | I-24                |
| Direktabfrage aus fremder Software | II-29               |
| Dokumente anzeigen                 | I-24                |
| Drucken ins Archiv                 | III-16              |

### Ε

| Einlieferungsverzeichnisse | I-7   |
|----------------------------|-------|
| Einstellungen ändern       | II-3  |
| E-Mail-Plug-in             | III-5 |
| Explorer-Plug-in           | III-3 |
| Exportieren                | II-16 |

### F

| Fehlerarchiv              | III-19       |
|---------------------------|--------------|
| Festplatten               | I-3, II-31   |
| Festplattenwechsel        | II-9         |
| Finder                    | III-14       |
| Firmenlogo                | II-7         |
| Freier Speicherplatz      | I-4          |
| FTP-Einstellung           | I-5          |
| FTP-Export-Ordner         | II-16        |
| FTP-Passwort              | II-15, II-30 |
| FTP-Server-Dienst beendet | II-26        |
| FTP-Verbindung            | I-7          |
|                           |              |

II-7

### G

Gateway

### Н

| Handbücher<br>Hauptdatenplatte<br>Herunterfahren<br>HTTP-Passwort                                     | I-2<br>I-3, II-9, II-31<br>II-8<br>II-15, II-30                 |
|----------------------------------------------------------------------------------------------------|-----------------------------------------------------------------|
| I                                                                                                    |                                                                 |
| Image-Drucker<br>Import von Dateien<br>IP-Adresse                                                     | III-16<br>II-26<br>I-3                                          |
| J                                                                                                    |                                                                 |
| Κ                                                                                                    |                                                                 |
| L                                                                                                    |                                                                 |
| Leerseiten<br>Log-Files<br>Löschen                                                                    | II-12<br>II-32<br>II-19                                         |
| М                                                                                                    |                                                                 |
| Massen-Upload von Dateien<br>Menü ausschalten<br>Metadatei<br>MOP                                     | II-26<br>II-5<br>II-26<br>III-7                                 |
| Ν                                                                                                    |                                                                 |
| Neuer Server<br>Neustart<br>Notstromversorgung                                                        | II-31<br>I-3<br>II-2                                            |
| 0                                                                                                    |                                                                 |
| Offline-Disk<br>Originaldateiname<br>Outlook-Plug-in                                                  | II-9<br>II-18<br>III-5, III-7                                   |
| Р                                                                                                    |                                                                 |
| Passwort<br>Passwort Administrationsbefehle<br>PDF/A-Dateien<br>Premiumversion<br>Protokolle          | I-3, II-6, II-15, II-21, II-30<br>II-3<br>I-6<br>II-12<br>II-32 |
| Q                                                                                                    |                                                                 |
| R                                                                                                    |                                                                 |
| Rack-Version<br>Result-File                                                                           | I-2<br>III-19                                                   |
| S                                                                                                    |                                                                 |
| Scannen mit Befehlsblatt<br>Scannen mit Etikett<br>Scannen mit Metadatei<br>Scannen ohne Befehlsblatt | I-6, I-14<br>I-18<br>I-7<br>I-6, I-12                           |

| Scanner                                       | I-5                   |
|-----------------------------------------------|-----------------------|
| Scanziel                                      | I-5, I-7              |
| Schlüsselwort                                 | II-15                 |
| Seriennummer                                  | II-14                 |
| Serveraustausch                               | II-30                 |
| Serverdatum                                   | II-4                  |
| Servereinstellungen ändern                    | II-3                  |
| Server herunterfahren                         | II-8                  |
| Serverneustart                                | I-3, II-2             |
| Serverstart                                   | I-3                   |
| Serverwartung                                 | II-2                  |
| Shutdown                                      | II-8                  |
| Sprache                                       | II-4                  |
| Standardgateway                               | II-7                  |
| Standardpasswörter                            | I-3                   |
| Statusleiste                                  | I-4                   |
| Steuerbefehle                                 | I-8                   |
| Steuerbefehle in selbst erstellten Dokumenten | I-20                  |
| Suchbegriffe                                  | I-9, I-11, I-15, I-22 |
| Suchbegriffe nachträglich entfernen           | II-18                 |
| Suchbegriffe nachträglich hinzufügen          | II-18                 |
| Suchen                                        | I-24                  |
| Suchen aus fremder Software                   | II-29                 |
| Suchen nur mit erlaubten Suchbegriffen        | II 22<br>II-23        |
| Sucharotokoll                                 | II 25<br>II-25        |
| Sucripiotokoli                                | 11 25                 |
| т                                             |                       |
| Teilwortsuche                                 | I-25                  |
| Trennblatt                                    | II-12                 |
| TXT-File                                      | III-19                |
|                                               | /                     |
| U                                             |                       |
| Uhrzeit                                       | II-4                  |
| Upload von Dateien                            | II-26                 |
| Userverwaltung                                | II-20                 |
|                                               |                       |
| V                                             |                       |
| Verify                                        | III-10                |
| Vorschaubilder                                | I-25, II-7            |
| Volsenadonaen                                 | 1 23,11 ,             |
| W                                             |                       |
| Whitelist                                     | II-23                 |
| ······                                        | 11 23                 |
| X                                             |                       |
| XMI-File                                      | II-26 III-19          |
| Americ                                        | 11 40,111 17          |
| Υ                                             |                       |
|                                               |                       |
| Z                                             |                       |
| Zeitraumsuche                                 | I-24                  |

#### Zeitraumsuche Zusatzprogramme

III-2

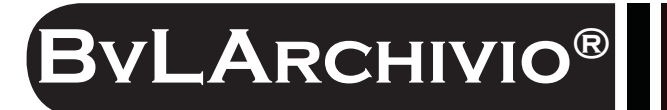

### HILFE

#### Kostenlose Servicerufnummer:

00800 - 272 44 846 00800 - ARCHIVIO

#### Zentrale:

BvL.com GmbH Müllerstr. 138d 13353 Berlin

Tel. +49 (030) 454 781 – 0 Fax +49 (030) 454 781 – 781

#### Internet:

www.BvLArchivio.com www.BvLArchivio.de www.BvLArchivio.co.uk www.BvLArchivio.it www.BvLArchivio.es www.BvLArchivio.fr